# 「だむぽん!」アプリのインストール手順と遊び方

「だむぽん!」は、各プレイヤーが自分のダムの貯水量を競い合う、オリジナルのカードゲームです。 Windows / macOS / Linux (Debian/Fedora) の各 OS 対応版があります。 アプリのインストール手順と遊び方を解説します。

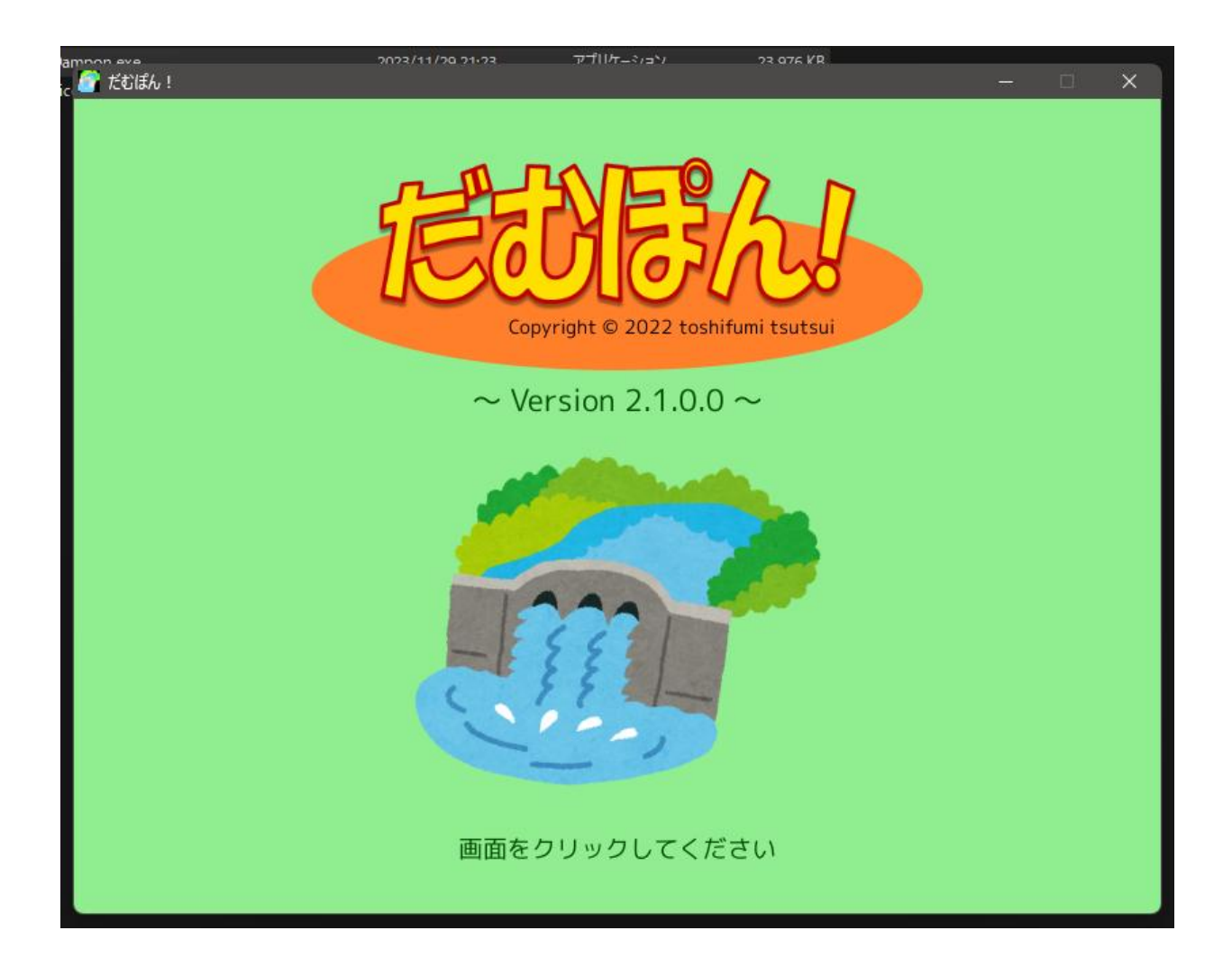

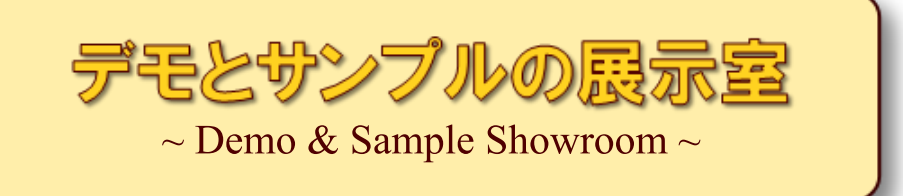

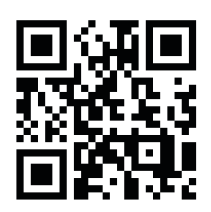

# https://wpandora8.net/

## 目次

| ◆Windows 版アプリのインストール手順               | 4  |
|--------------------------------------|----|
| ◆Windows 版アプリの起動手順                   | 11 |
| ◆Windows 版アプリの削除手順                   | 13 |
| ◆macOS 版アプリのインストール手順                 | 14 |
| ◆macOS 版アプリの起動手順                     | 26 |
| ◆macOS 版アプリの削除手順                     | 27 |
| ◆Linux (Debian/Fedora) 版アプリのインストール手順 | 28 |
| ◆Linux (Debian/Fedora) 版アプリの起動手順     |    |
| ◆Linux (Debian/Fedora) 版アプリの削除手順     |    |
| ◆「だむぽん!」の概要                          | 35 |
| ◆「だむぽん!」のルール                         | 35 |
| ◆「だむぽん!」アプリのゲーム画面                    |    |
| ◆「だむぽん!」アプリのゲームの進め方                  |    |
| 手札交換のポイント                            | 41 |
| 基本的な戦略                               | 43 |
| 序盤で出すカード                             | 44 |
| 終盤までとっておくカード                         | 44 |
| 「カード一覧」 画面                           | 51 |
| ゲームの中断                               | 52 |
| ◆「だむぽん!」のライセンスについて                   | 53 |
|                                      |    |

## ◆Windows 版アプリのインストール手順

 インストールといっても、ダウンロードした ZIP ファイルを適当な場所に展開するだけです。 まず、アプリの ZIP ファイルをダウンロードしてください。 ダウンロードが完了したら、エクスプローラーを起動し、"ダウンロード" フォルダを開きます。 "Dampon win v2.1.0.0.zip" ファイルがダウンロードされていることを確認してください。

| עלי <i>פֿ אַ</i> א−םעלי אַ +                                                                     |                                                                    |
|--------------------------------------------------------------------------------------------------|--------------------------------------------------------------------|
| ←      →      ↑      C      □      →      ダウンロード                                                 | >                                                                  |
| ⊕新規作成 × → ↓ □ □ □ ④                                                                              | ② ① 1↓ 並べ替え ~ 三 表示 ~                                               |
| <ul> <li>デスクトップ</li> <li>ホーム</li> <li>ギャラリー</li> <li>coshifumi - 個人用</li> </ul>                  | 名前<br>~ 今日<br>Dampon_win_v2.1.0.0.zip                              |
| <ul> <li>&gt; ダウンロード</li> <li>&gt; 〒スクトップ</li> <li>&gt; ■ ドキュメント</li> <li>&gt; ▲ ピクチャ</li> </ul> | "ダウンロード" フォルダに<br>"Dampon_win_v2.1.0.0.zip" が<br>ダウンロードされたことを確認する。 |

※ <u>"v2.1.0.0" の部分はバージョン番号です。今後、変更になる場合があります。</u>

2. "Dampon\_win\_v2.1.0.0.zip" ファイルを "切り取り" します。

## Windows11 の場合

ファイルを右クリックして、「切り取り」アイコンをクリックします。

| 名前                        | 更新日                | 時 <sup>×</sup> | 種類              |
|---------------------------|--------------------|----------------|-----------------|
| ~今日                       |                    |                |                 |
| 💼 Dampon_win_v2.1.0.0.2 🖞 | り取り(Ctrl+X) 2023/1 | 1/29 21:18     | 圧縮 (zin 形式) フォ. |
|                           |                    | - <b>.</b>     |                 |
| 右クリック                     |                    | ً ₪            |                 |
|                           | 開<                 |                | Enter           |
|                           | ≌┓ プログラムから開く       |                | >               |

#### Windows10 の場合

ファイルを右クリックして、メニューから「切り取り(T)」を選択します。

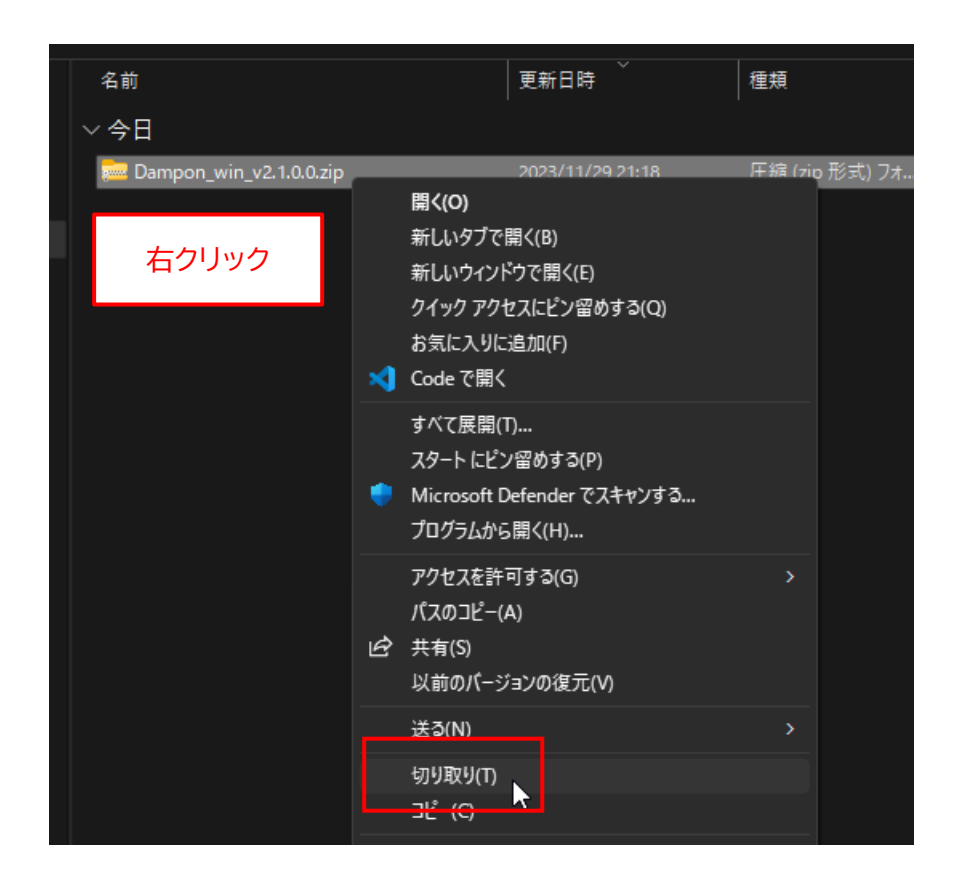

3. アプリをインストールしたい場所(ここでは "ドキュメント"フォルダ)を選択します。 なお、アプリをインストールする場所は、どこでもかまいません。後から移動することもできます。

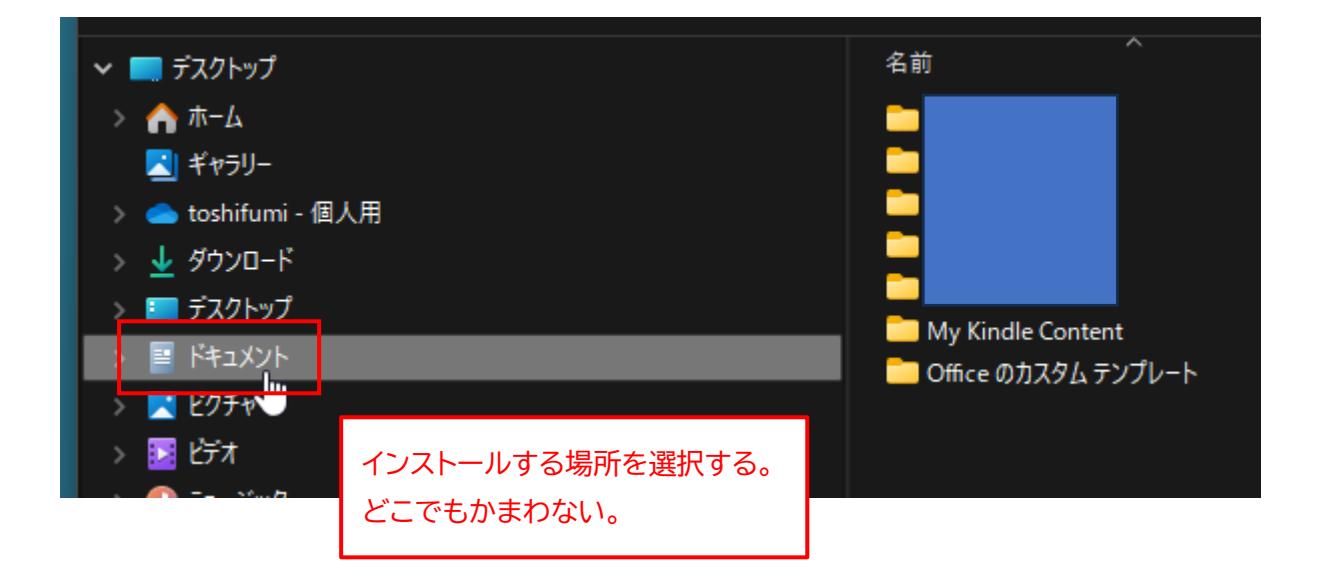

4. 切り取ったファイルを"貼り付け"します。

#### Windows11 の場合

前の手順で選択したフォルダを右クリックして、「貼り付け」 アイコンをクリックします。

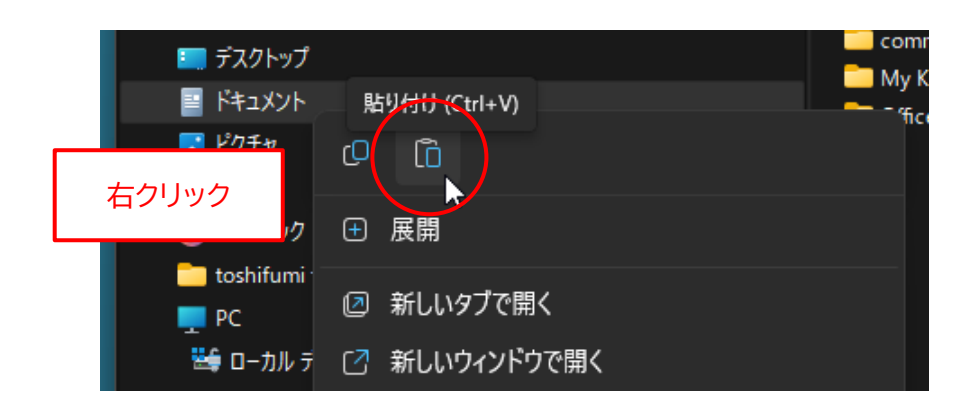

#### Windows10 の場合

前の手順で選択したフォルダを右クリックして、メニューから「貼り付け(P)」を選択します。

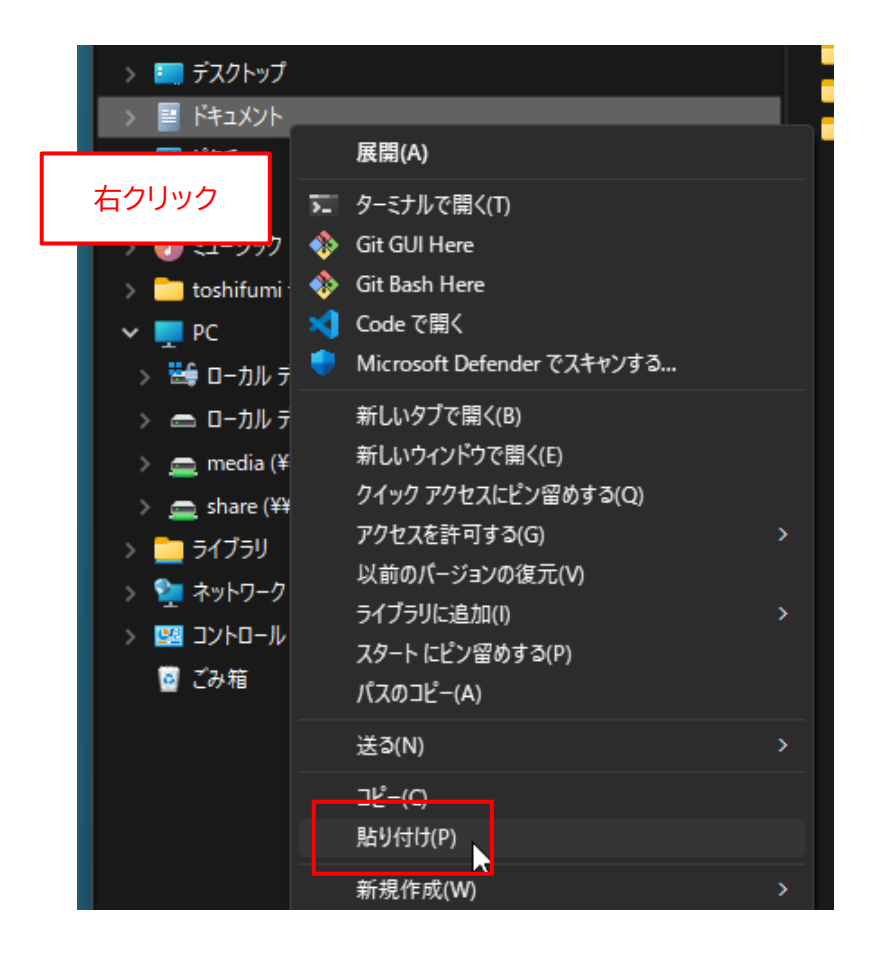

5. 選択したフォルダに "Dampon\_win\_v2.1.0.0.zip" ファイルがコピーされます。

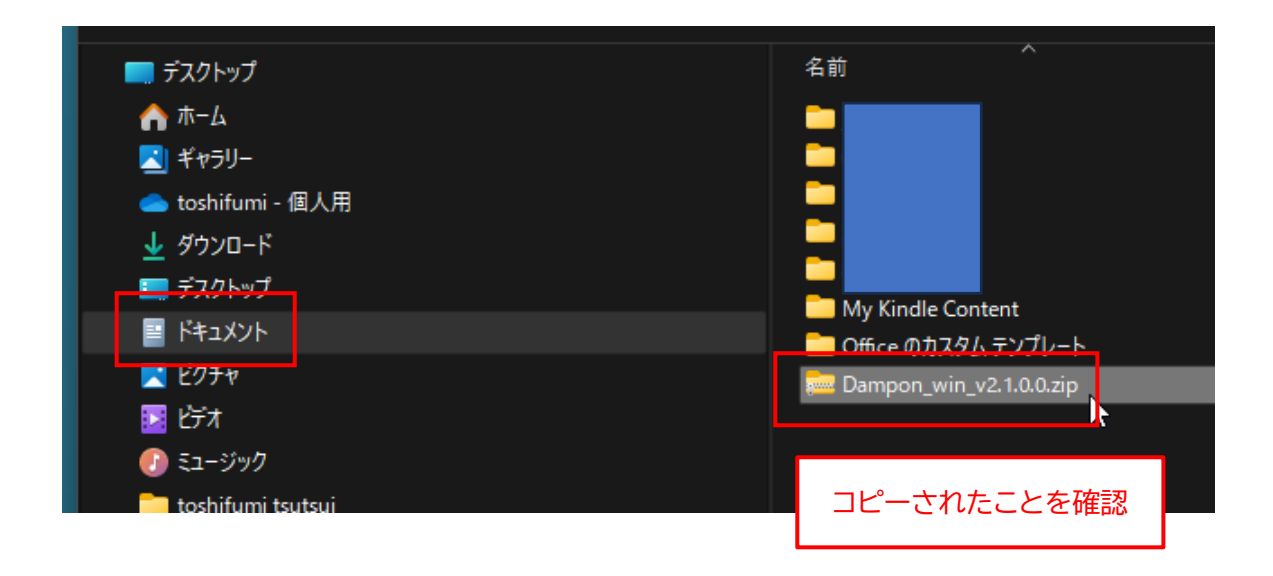

6. "Dampon\_win\_v2.1.0.0.zip" ファイルを右クリックして、メニューから「すべて展開...」を選択しま す。

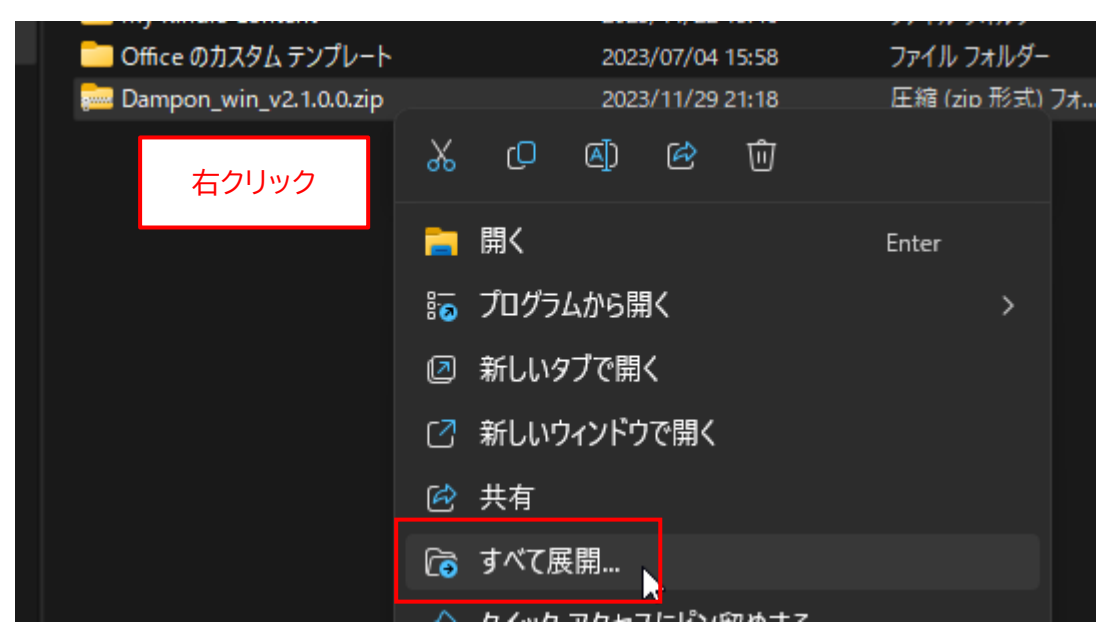

7. 下図のボックスが表示されたら、"完了時に展開されたファイルを表示する(H)"のチェックを外して、 「展開(E)」ボタンをクリックします。

|                | 2023/11/29/20:51                  | 75110 74107- |            |
|----------------|-----------------------------------|--------------|------------|
| v7<br>0.(← 声 ) | 王縮 (ZIP 形式) フォルダーの展開              |              | ×          |
| 展開             | 開先の選択とファイルの展開                     |              |            |
| 771            | ルを下のフォルダーに展開する(F):                |              |            |
| C:¥            | Jsers¥wpand¥Documents¥Dampon_win_ | v2.1.0.0     | 参照(R)      |
|                | E丁時に展開されたファイルを表示する(H)             | _            |            |
|                | チェックを外す                           |              |            |
|                |                                   | _            |            |
|                |                                   |              |            |
|                |                                   | $\frown$     |            |
|                |                                   | 展開           | (E) ++>>E/ |

8. 新たに "Dampon\_win\_v2.1.0.0" フォルダが作成されます。

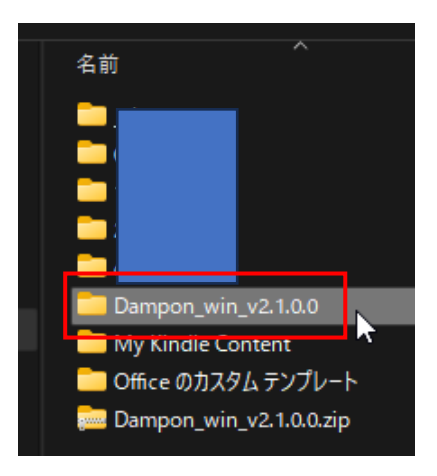

9. "Dampon\_win\_v2.1.0.0" フォルダを開いて、フォルダ内に "Dampon.exe" ファイルが存在する ことを確認してください (末尾の ".exe" は表示されない場合があります)。

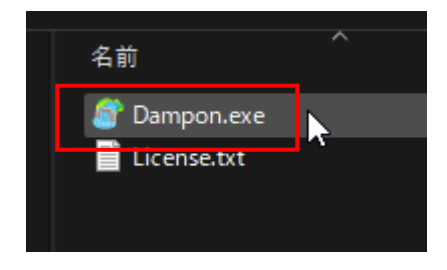

10.ダウンロードした "Dampon\_win\_v2.1.0.0.zip" ファイルはもう不要なので削除します。

## Windows11 の場合

ファイルを右クリックして、「削除」アイコンをクリックします。

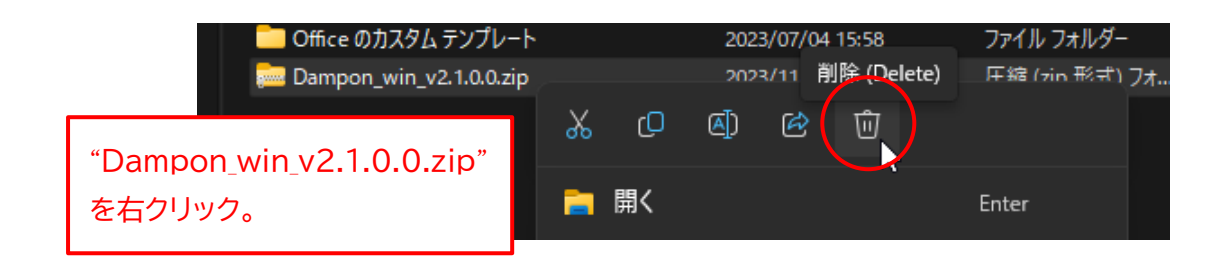

## Windows10 の場合

ファイルを右クリックして、メニューから「削除(D)」を選択します。

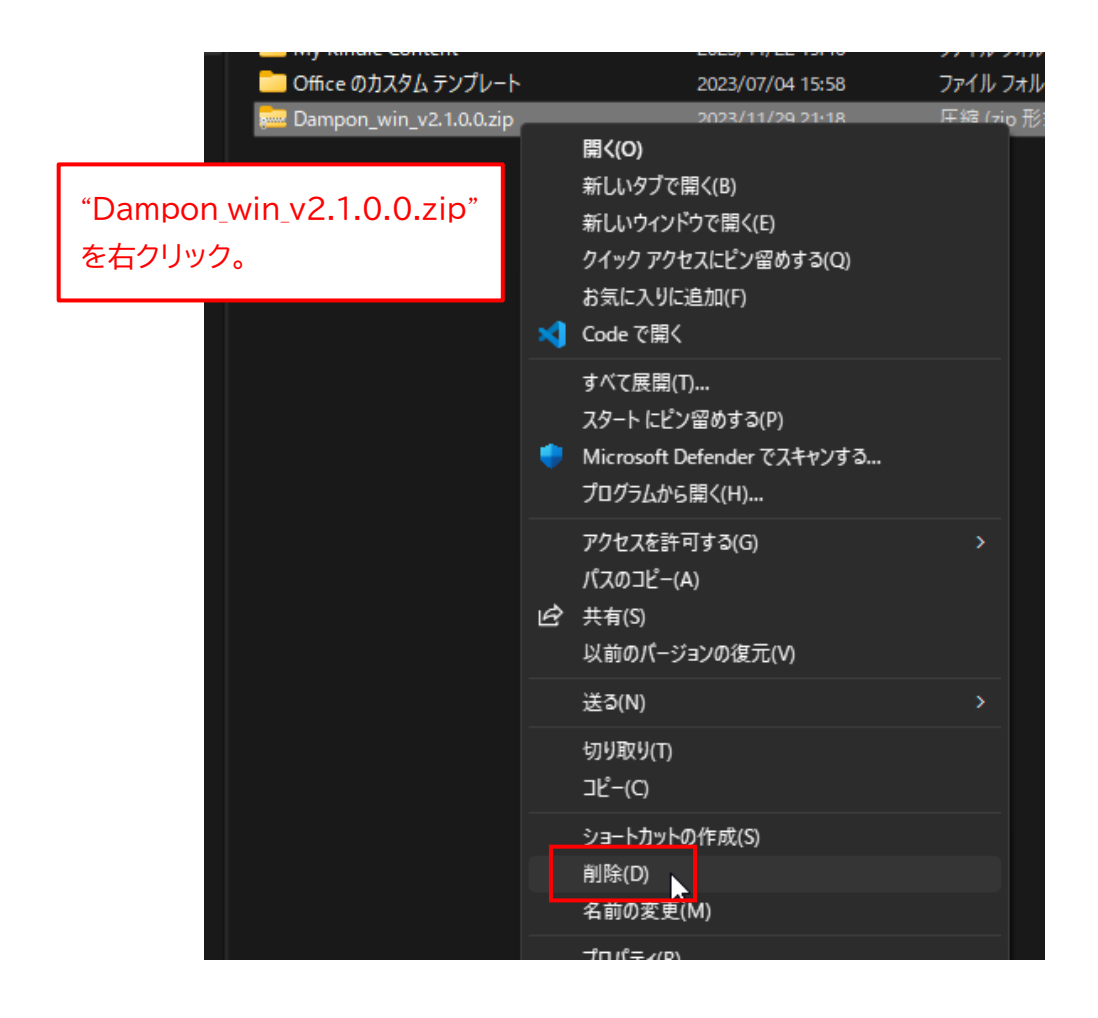

以上で、アプリのインストールは完了です。

## ◆Windows 版アプリの起動手順

1. 9 ページの手順 9 で確認した、"Dampon.exe" ファイルをダブルクリックします。

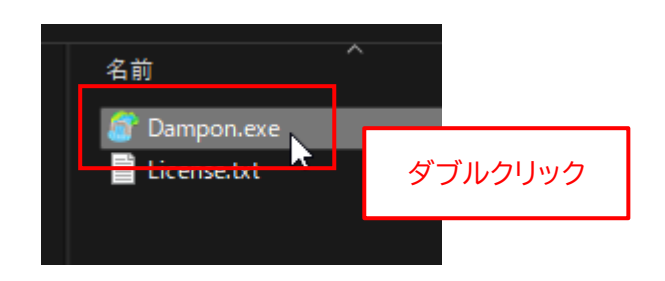

アプリを初めて起動したときに限り、以下のボックスが表示されます。
 "詳細情報"をクリックします。

| Windows によって PC が保護<br>た                                                           | 迷されまし<br>×                           |
|------------------------------------------------------------------------------------|--------------------------------------|
| Microsoft Defender SmartScreen は認識されないアプ<br>した。このアプリを実行すると、PC が危険にさら<br>す。<br>詳細情報 | <sup>9</sup> リの起動を停止しま<br>される可能性がありま |
|                                                                                    | 実行しない                                |

3. "Dampon.exe" は危険ではないので、「実行」 ボタンをクリックします。

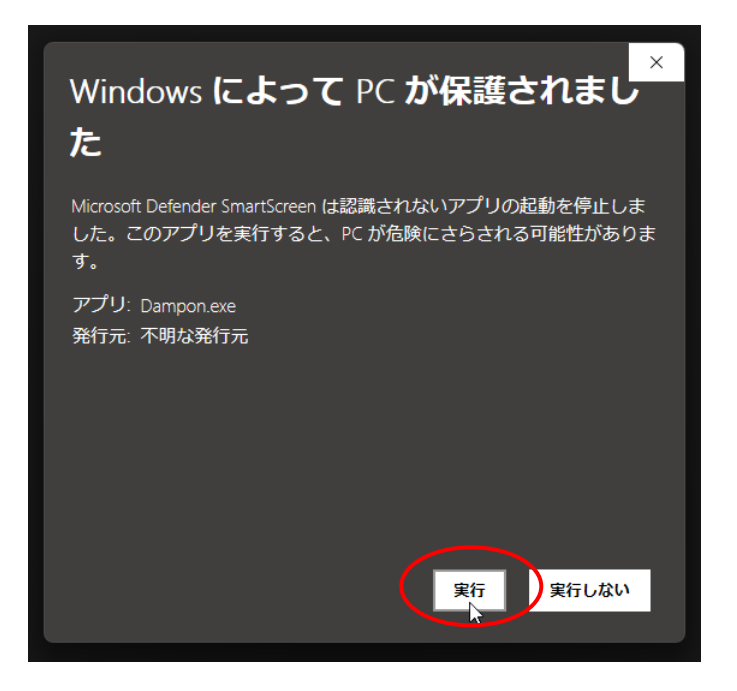

4. アプリが起動します。

初回は、アプリが起動するまで10秒程度かかることがあるので、ご注意ください。

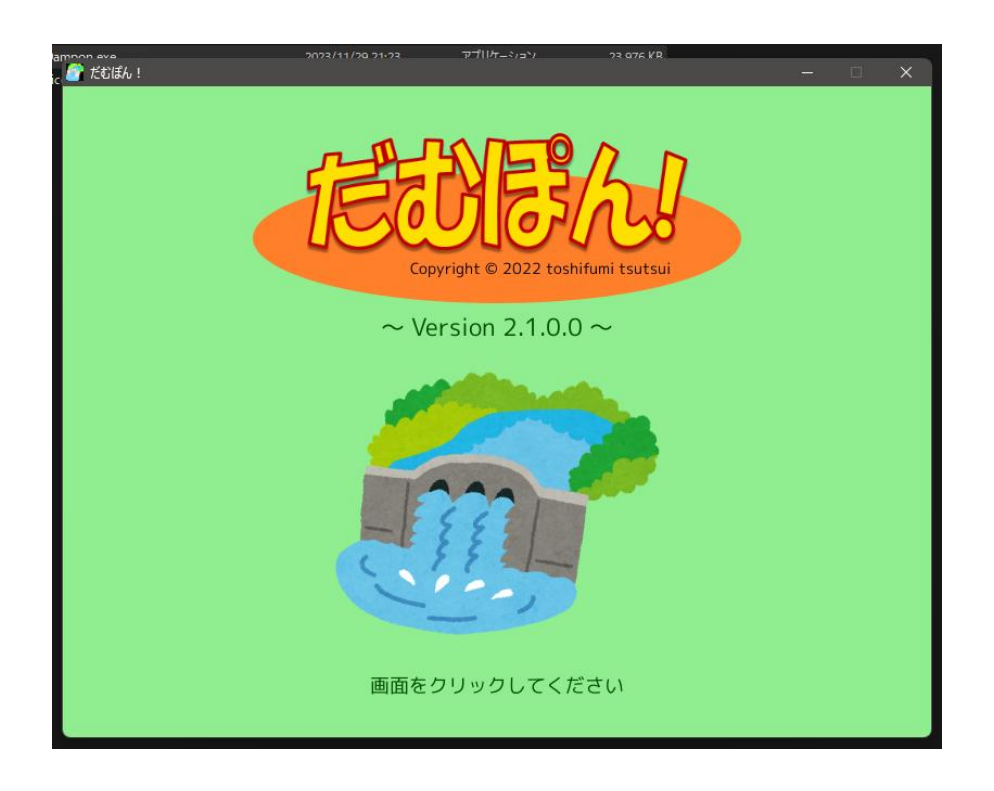

## ◆Windows 版アプリの削除手順

もし、「だむぽん!」 アプリが不要になった場合は、"Dampon\_win\_v2.1.0.0" フォルダを丸ごと削除し てください。それ以外の作業は必要ありません。

#### Windows11の場合

フォルダを右クリックして、「削除」アイコンをクリックします。

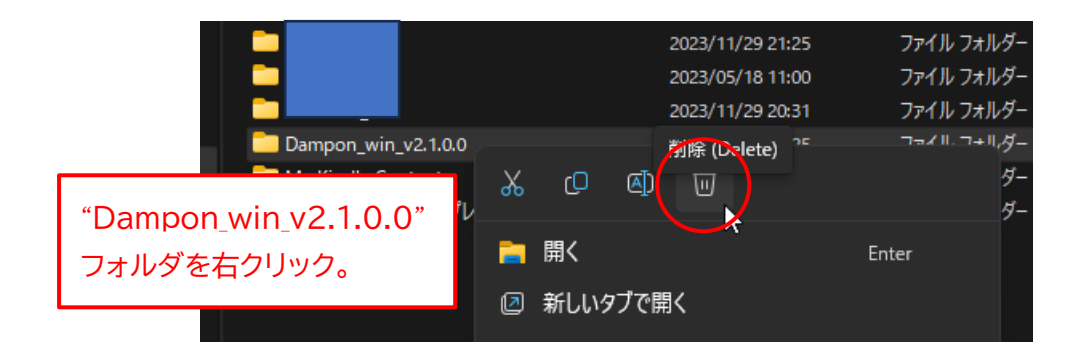

Windows10 の場合

フォルダを右クリックして、メニューから「削除(D)」を選択します。

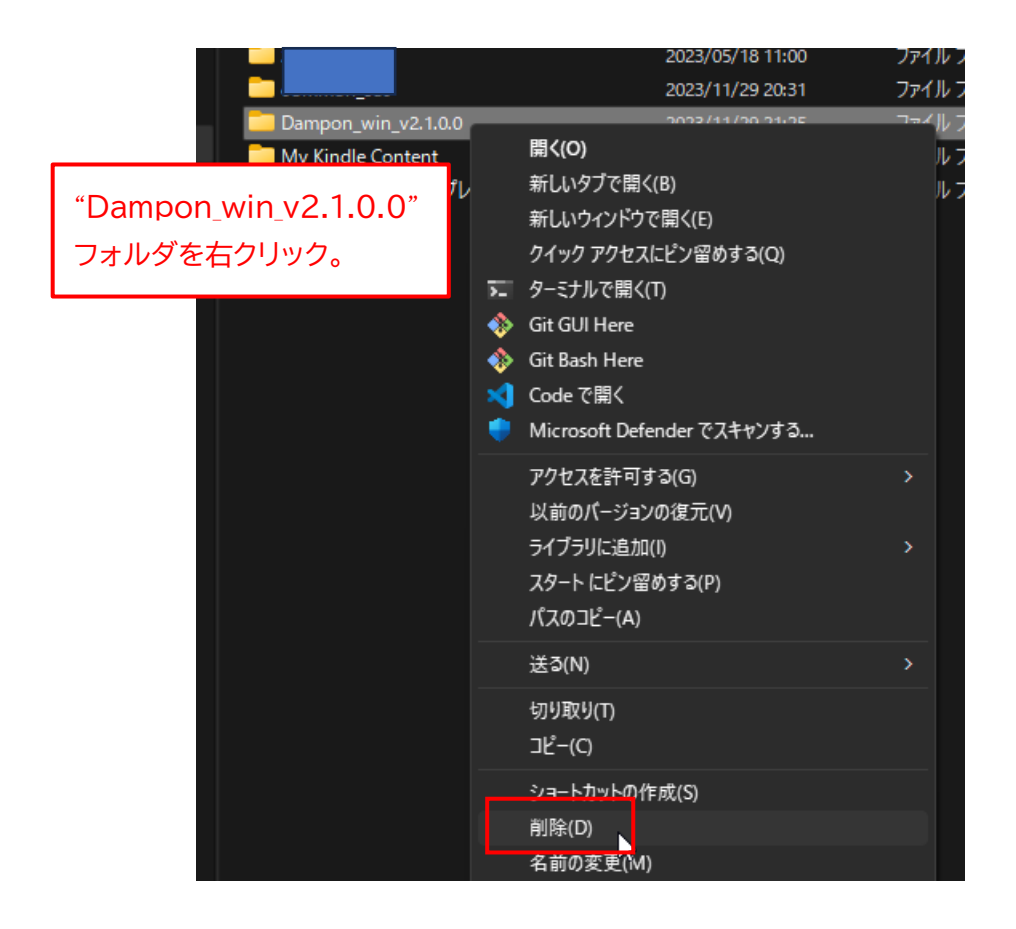

## ◆macOS 版アプリのインストール手順

<u>このアプリの macOS 版は、"Apple シリコン" 搭載機でのみ動作します。</u> <u>"Intel プロセッサ" 搭載機では動作しません</u>ので、最初に以下の手順でご確認ください。

1. 画面左上の「りんごアイコン」→「この Mac について」の順にクリックします。

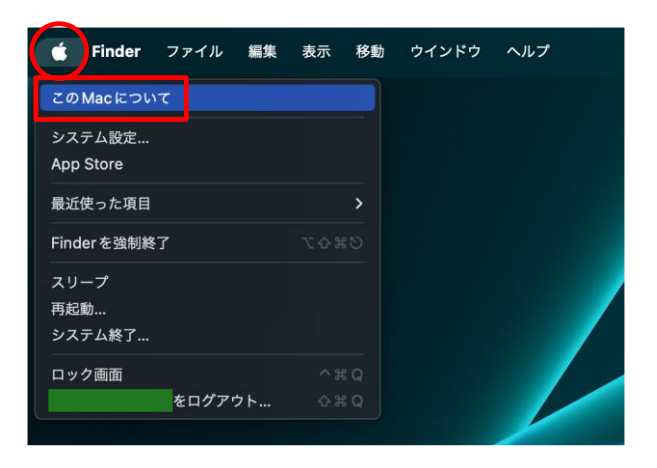

2. 以下の画面で、「チップ」 が Apple 製であることを確認してください。 「プロセッサ Intel ~」 と表示される Mac では動作しません。

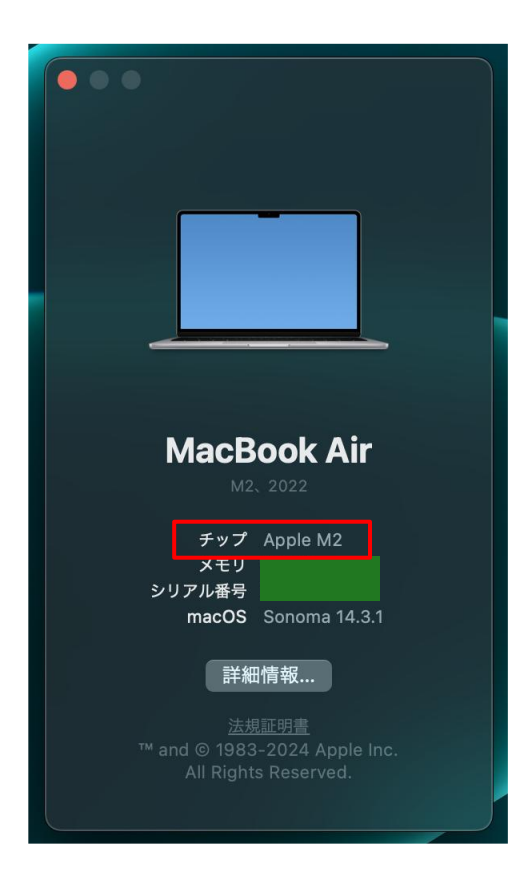

3. まず、アプリの ZIP ファイルをダウンロードしてください。

ダウンロードが完了したら、Finder を起動して、"ダウンロード" フォルダを開きます。 "Dampon\_mac\_v2.1.0.0.zip" ファイルがダウンロードされていることを確認してください。

| 📫 Finder ファイ | イル 編集 表示 移動 ウインドウ                                         | ヘルプ                                                                |
|--------------|-----------------------------------------------------------|--------------------------------------------------------------------|
|              |                                                           | く 〉 ダウンロード                                                         |
|              | よく使う項目<br>の AirDrop  本 アプリケーション                           | 名前<br>Dampon_mac_v2.1.0.0.zip                                      |
|              | <ul> <li>● ダウンロード</li> <li>▲ toshifumi_tsutsui</li> </ul> | "ダウンロード" フォルダに<br>"Dampon_mac_v2.1.0.0.zip" が<br>ダウンロードされたことを確認する。 |

※ "v2.1.0.0" の部分はバージョン番号です。今後、変更になる場合があります。

4. "Dampon\_mac\_v2.1.0.0.zip" ファイルをダブルクリックします。

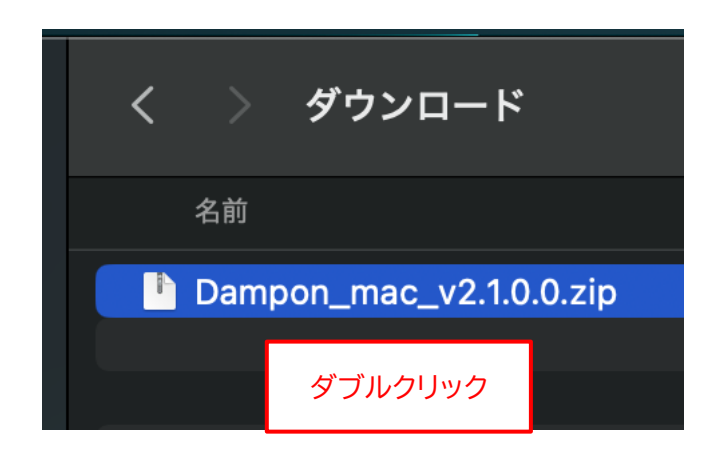

5. 新たに "Dampon\_mac\_v2.1.0.0" フォルダが作成されるので、左側の ">" をクリックします。

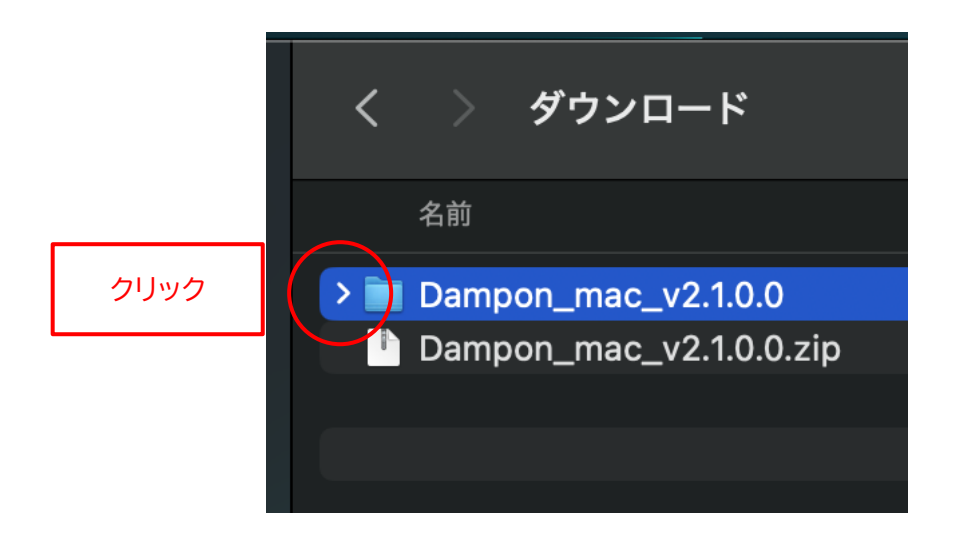

6. フォルダ内に "clear\_xattr.txt" と "だむぽん!.app" の2つのファイルが存在することを確認して ください。

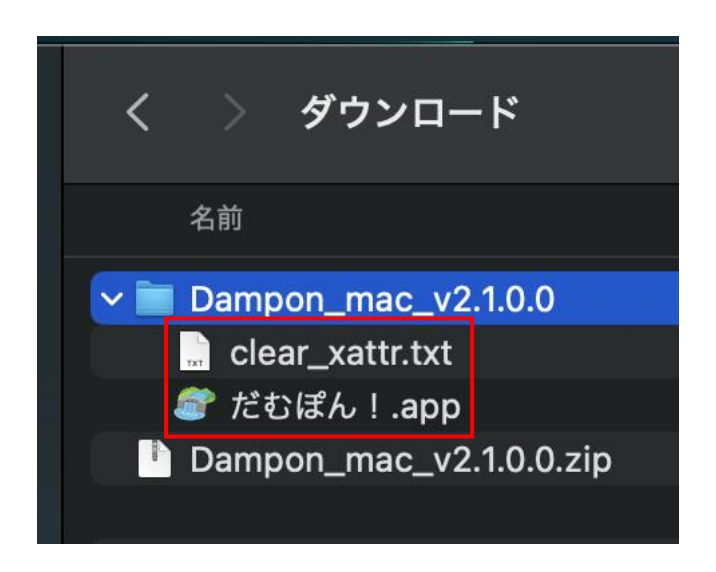

※ <u>"だむぽん!.app" の ".app" の部分は、表示されない場合があります。</u>

 7. <u>インターネットからダウンロードされたファイルには "拡張属性" が設定されていて、このままではアプ</u> <u>リを起動できないので、拡張属性を解除します。</u> "clear\_xattr.txt" をダブルクリックします。

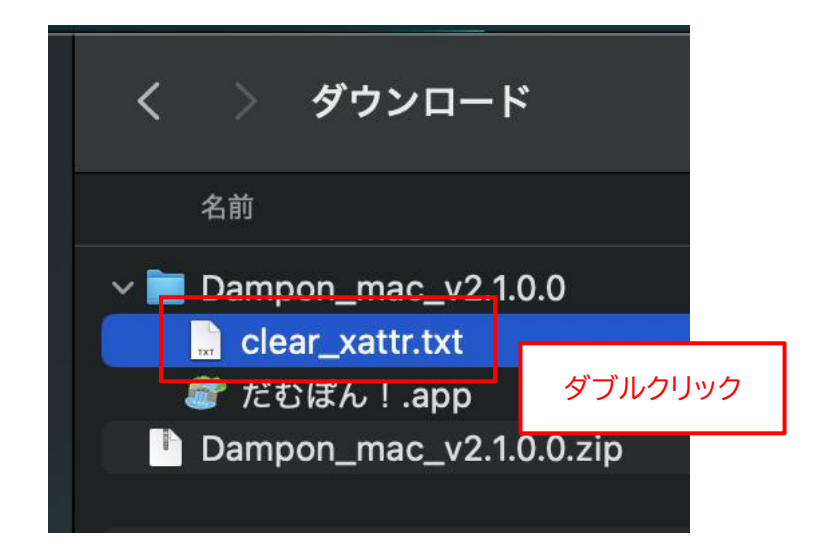

8. 「テキストエディット」が起動して、"clear\_xattr.txt" ファイルの内容が表示されます。 マウスをドラッグして "xattr -c ./\*" の部分をすべて範囲指定します。

| < |          | )                          | 📄 clear_xattr.txt |
|---|----------|----------------------------|-------------------|
| D | xattr −c | ./*                        | _                 |
| 2 |          | "xattr -c ./*" をすべて範囲指定する。 |                   |
|   |          |                            | -                 |
| ) |          |                            |                   |

9. 選択した範囲上で右クリックして、メニューから「コピー」を選択します。

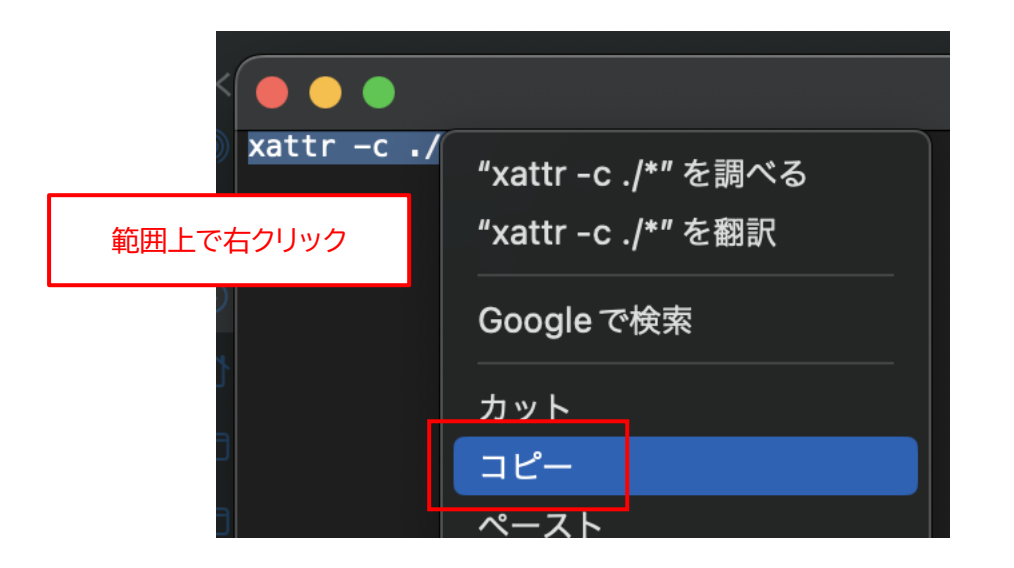

10.左上の「×」ボタンをクリックして、テキストエディットを閉じます。

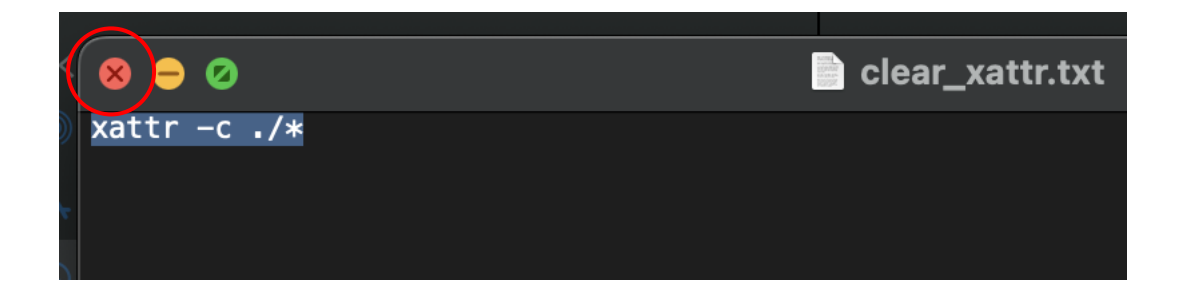

11. "Dampon\_mac\_v2.1.0.0" フォルダを右クリックして、メニューから「フォルダに新規ターミナル」を 選択します。

| <ul> <li>Selection</li> <li>Selection</li> <li>Clear</li> <li>Clear<th>く 〉 ダウンロード</th><th></th></li></ul> | く 〉 ダウンロード                                                                                                    |                                                                                                    |
|----------------------------------------------------------------------------------------------------|----------------------------------------------------------------------------------------------------|----------------------------------------------------------------------------------------------------|
| <ul> <li>▶ Dampon_mac_v2.1.0.0</li> <li>■ clear<br/>だむは</li></ul>                                                                                                    | 名前                                                                                                    |                                                                                                    |
|                                                                                                    | Dampon_mac_v2.1.0.0     こear     ご たむに 右クリック     ご ひっつ、mac_v2.1.0.0     ご ひっつ、mac_v2.1.0.0     こ ひっつ、mac_v2.1.0.0     こ ひっつ、mac_v2.1.0     こ ひっつ、mac_v2.1.0.0     こ ひっつ、mac_v2.1.0     こ ひっつ、mac_v2.1     こ ひっつ、mac_v2.1     こ ひっつ、mac_v2.1     こ ひっし、mac_v2.1     こ ひっ | 新規タブで開く ゴミ箱に入れる 情報を見る 名称変更 "Dampon_mac_v2.1.0.0"を圧縮 複製 エイリアスを作成 クイックルック コピー 共有 クイックアクション フォルダアクション設定 フォルダに新規ターミナルタブ |

12.「ターミナル」 が起動します。

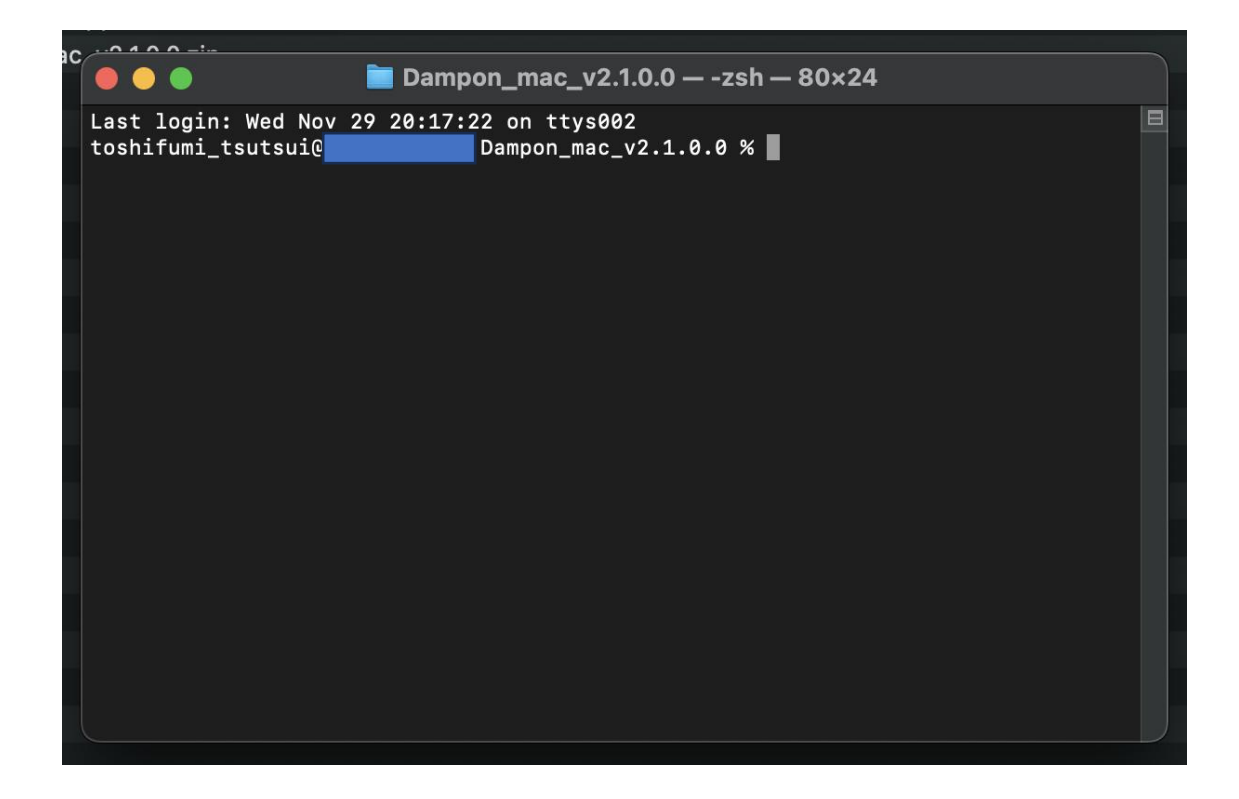

13.どこでもよいので、ターミナル上で右クリックして、メニューから「ペースト」を選択します。

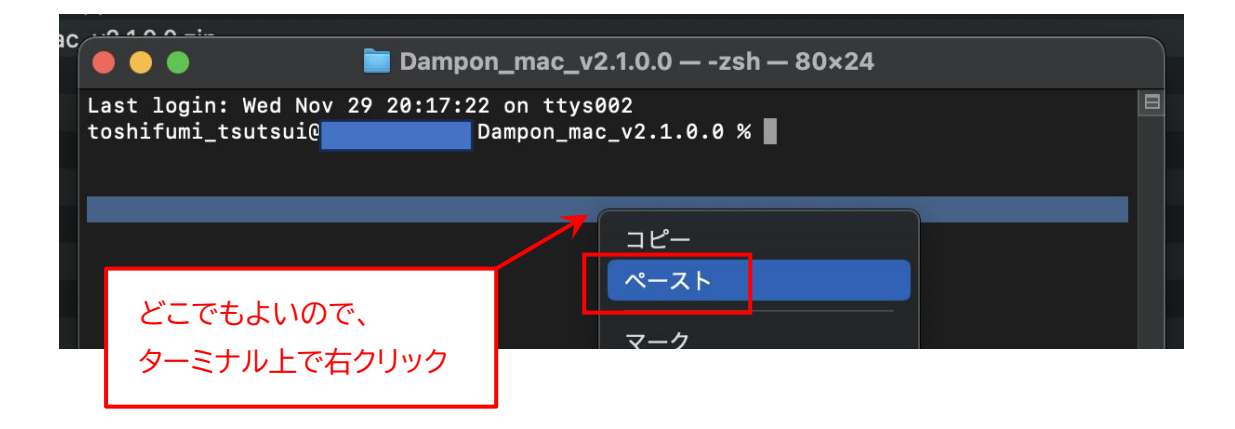

14.先ほどコピーした "xatter -c ./\*" が貼り付けられます。

すべて間違いなく貼り付けられていることを確認して、[Enter] キーを押します。

| ac | • • •                                       | 📄 Dampon_mac_v2.1.0.0 — -zsh — 80×24                                     |  |
|----|---------------------------------------------|--------------------------------------------------------------------------|--|
|    | Last login: Wed Nov 2<br>toshifumi_tsutsui@ | 9 20:17:22 on ttys002<br>Dampon_mac_v2.1.0.0 <mark>% xattr -c ./*</mark> |  |
|    |                                             | 確認して [Enter] キーを押す。                                                      |  |

15.エラーが表示されなければ、拡張属性の解除は完了です。

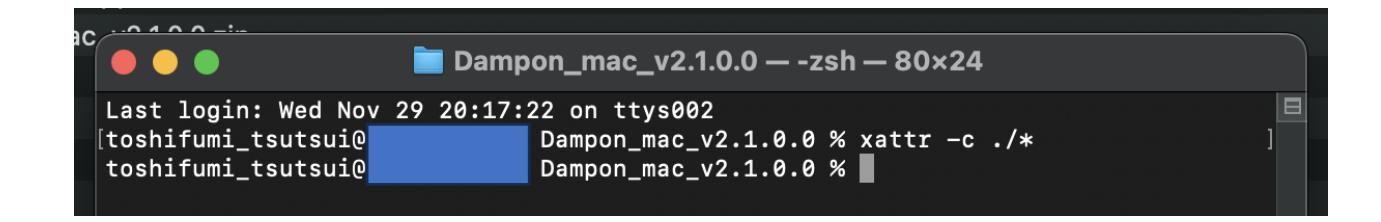

16.左上の「×」ボタンをクリックして、ターミナルを閉じます。

|   |      | 1 ~ ~ _!         |             |                                            |   |
|---|------|------------------|-------------|--------------------------------------------|---|
| ſ | 8    | ∍ Ø              | 📄 Damp      | oon_mac_v2.1.0.0 — -zsh — 80×24            |   |
|   | Las  | t login: Wed Nov | / 29 20:17: | 22 on ttys002                              |   |
|   | [tos | hifumi_tsutsui@  |             | Dampon_mac_v2.1.0.0 % <u>x</u> attr -c ./* | ] |
|   | tos  | hifumi_tsutsui@  |             | Dampon_mac_v2.1.0.0 %                      |   |
|   |      |                  |             |                                            |   |

17."だむぽん!.app" ファイルをダブルクリックします。

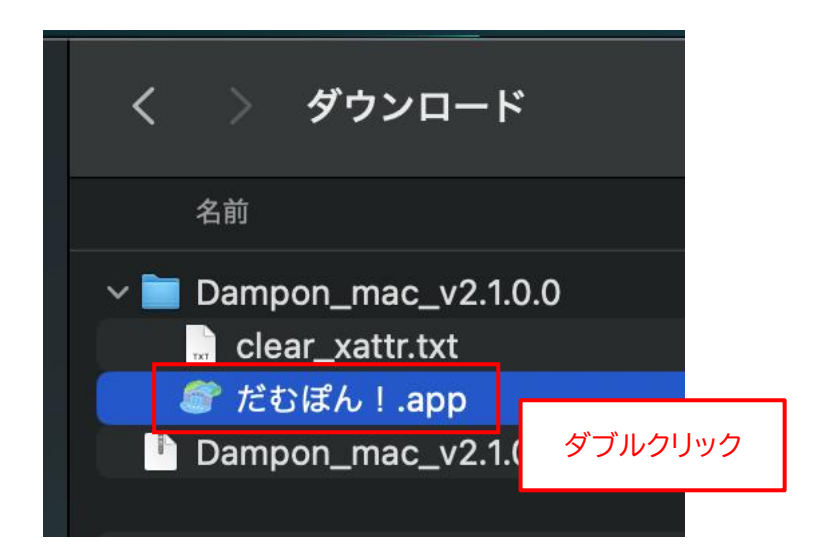

※ <u>"だむぽん!.app" の ".app" の部分は、表示されない場合があります。</u>

18.アプリが正常に起動することを確認してください。

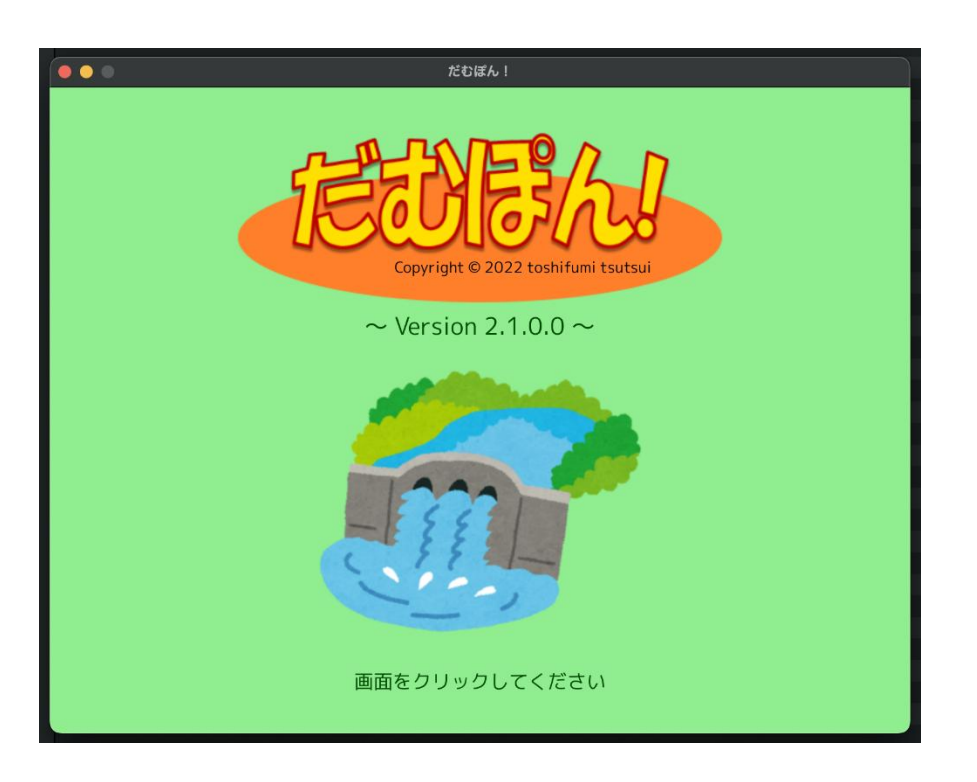

※ もし、以下のメッセージが表示されてアプリが起動できない場合は、拡張属性の解除ができていません。 「キャンセル」をクリックして閉じた後、17ページの手順からやり直してください。

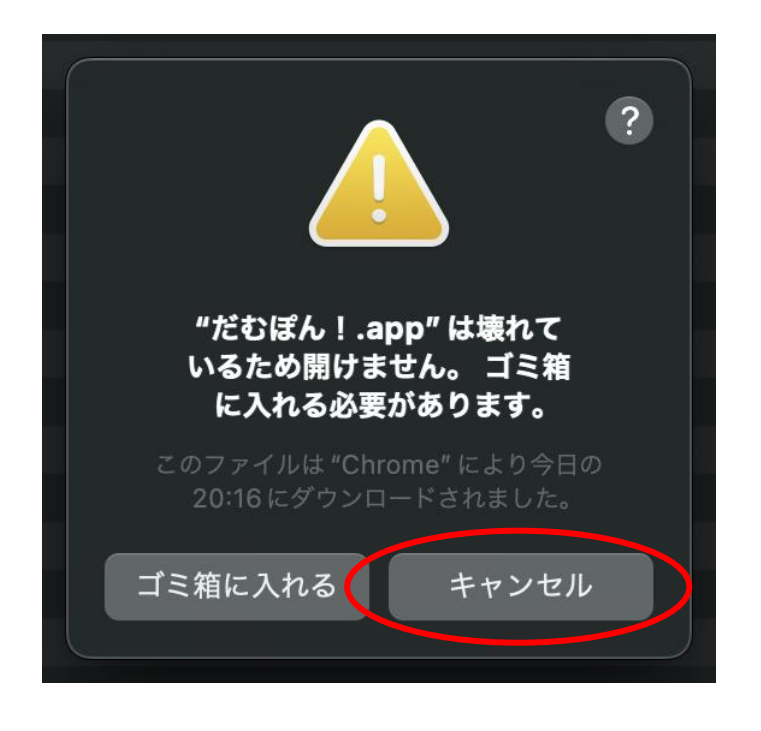

19. 左上の「×」ボタンをクリックして、アプリを閉じます。

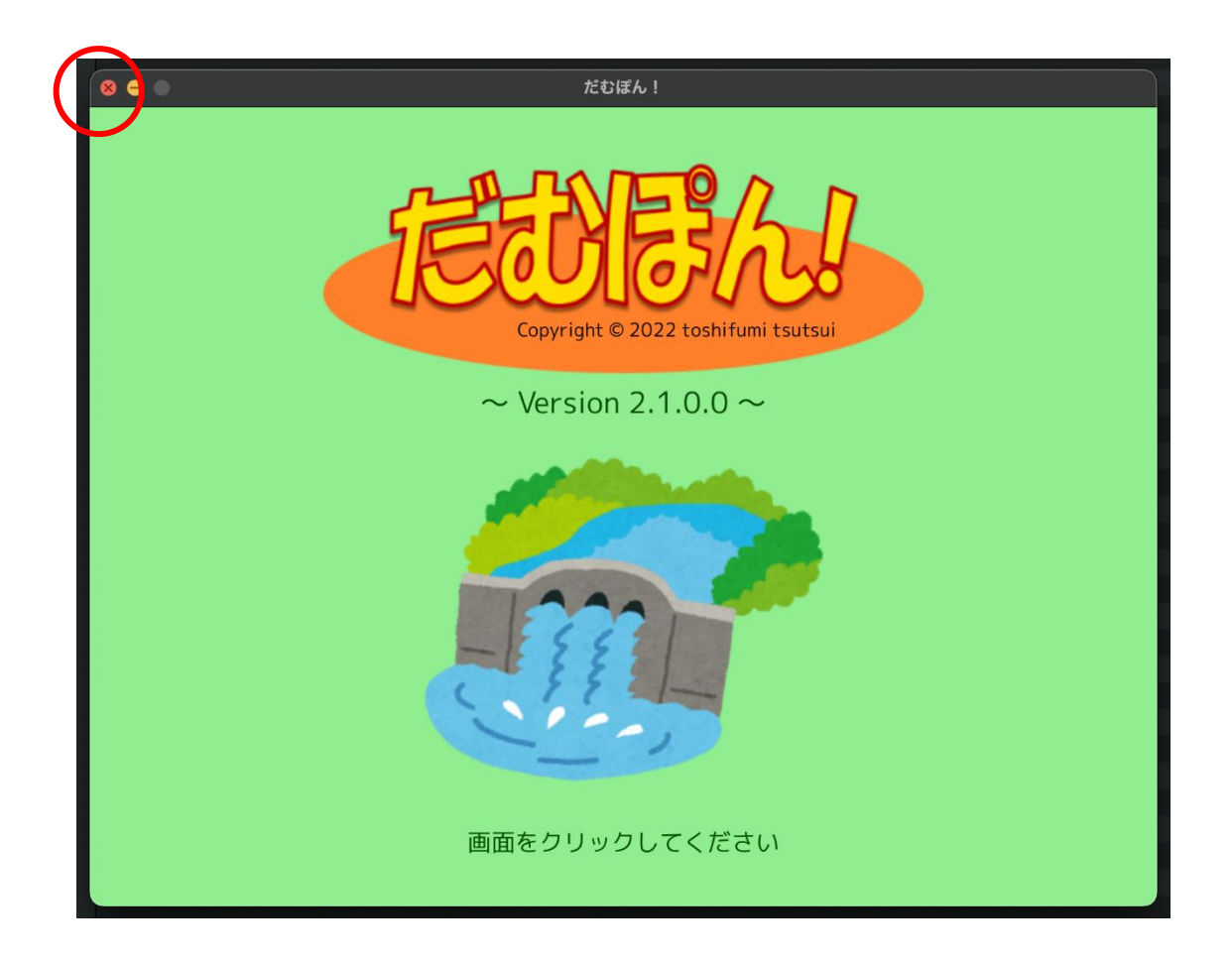

20.Finder 上で、"だむぽん!.app" ファイルを "アプリケーション" フォルダにドラッグ&ドロップします。

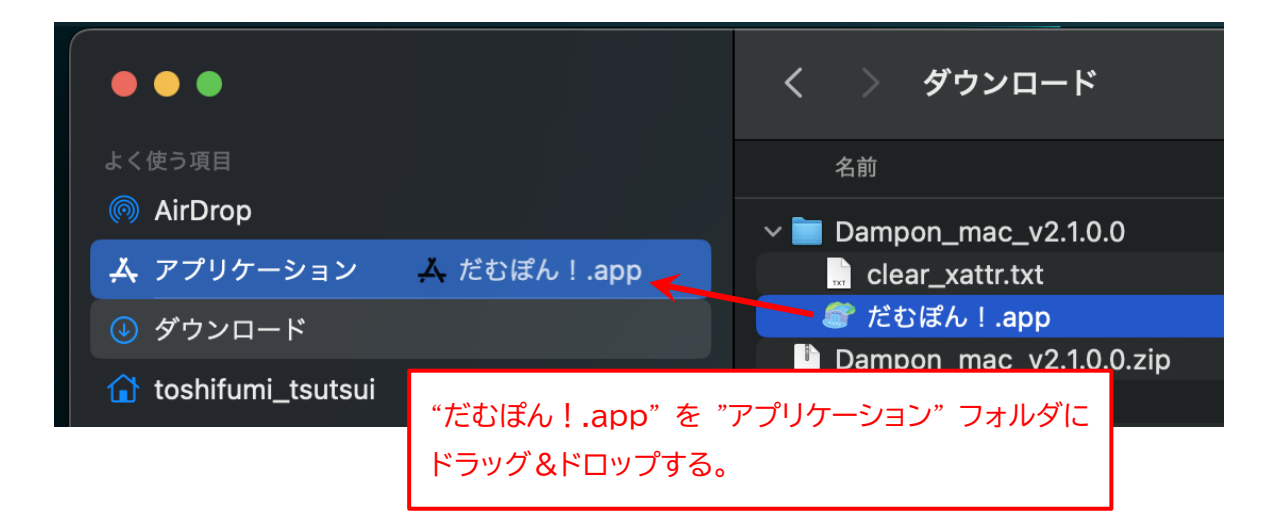

21. "Dampon\_mac\_v2.1.0.0" フォルダと "Dampon\_mac\_v2.1.0.0.zip" ファイルはもう不要です。 それぞれ右クリックして、メニューから「ゴミ箱に入れる」を選択します。

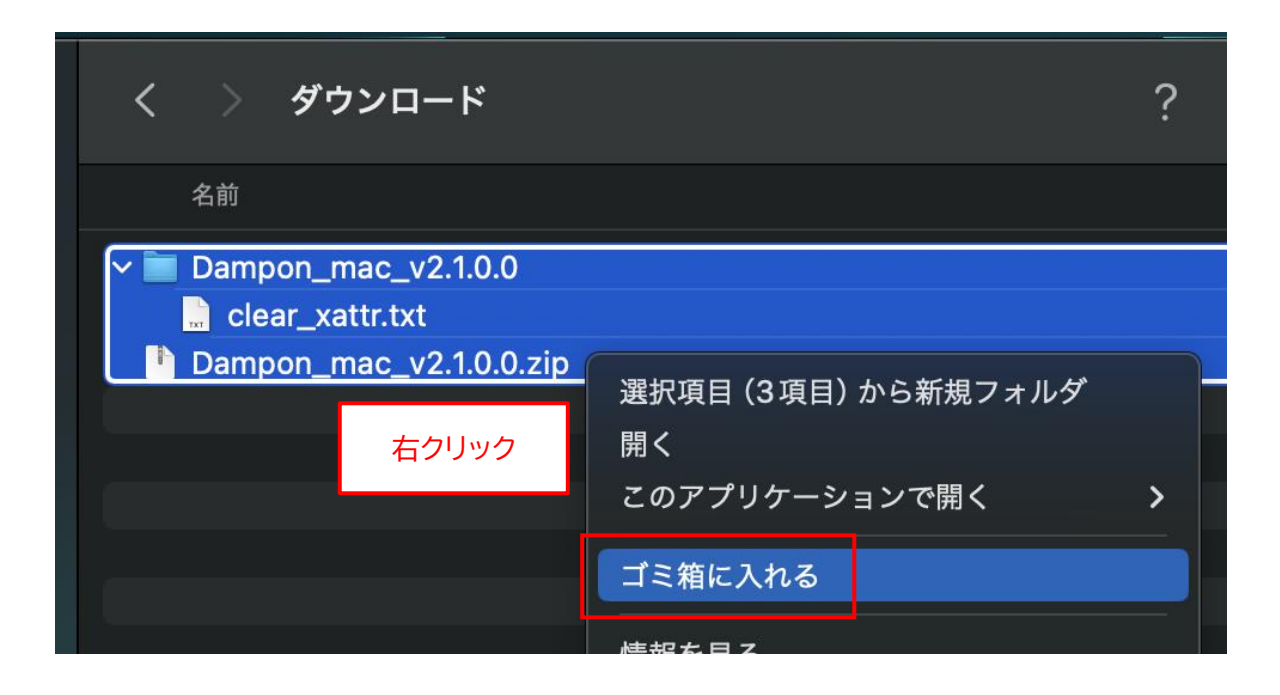

以上で、アプリのインストールは完了です。

## ◆macOS 版アプリの起動手順

1. "Launchpad"を開きます。

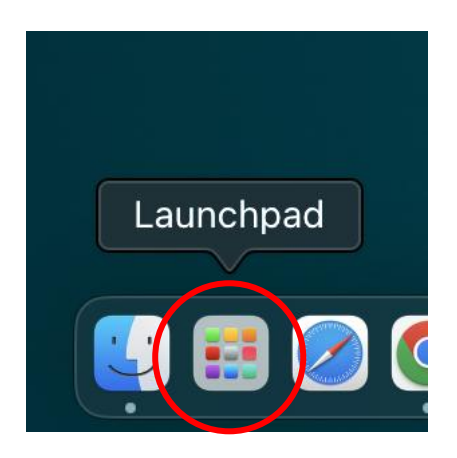

2. "だむぽん!" アイコンを1回クリックします。

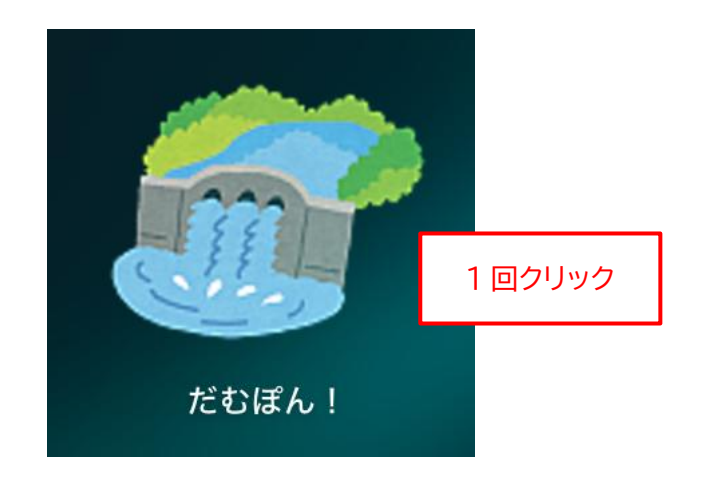

## ◆macOS 版アプリの削除手順

もし、「だむぽん!」アプリが不要になった場合は、以下の手順で削除作業を行ってください。

1. Finder を起動して、"アプリケーション" フォルダを開きます。

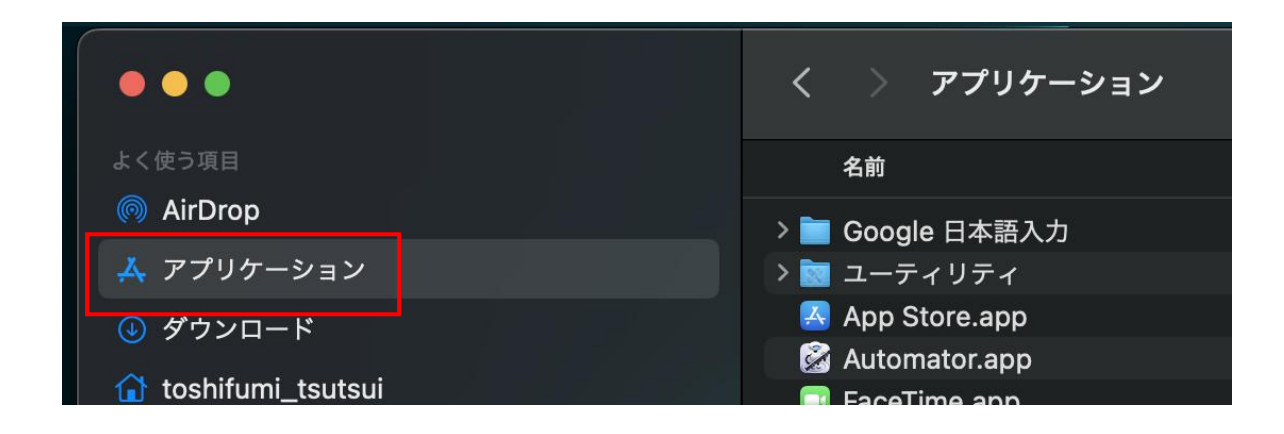

2. "だむぽん!.app" ファイルを右クリックして、メニューから「ゴミ箱に入れる」を選択します

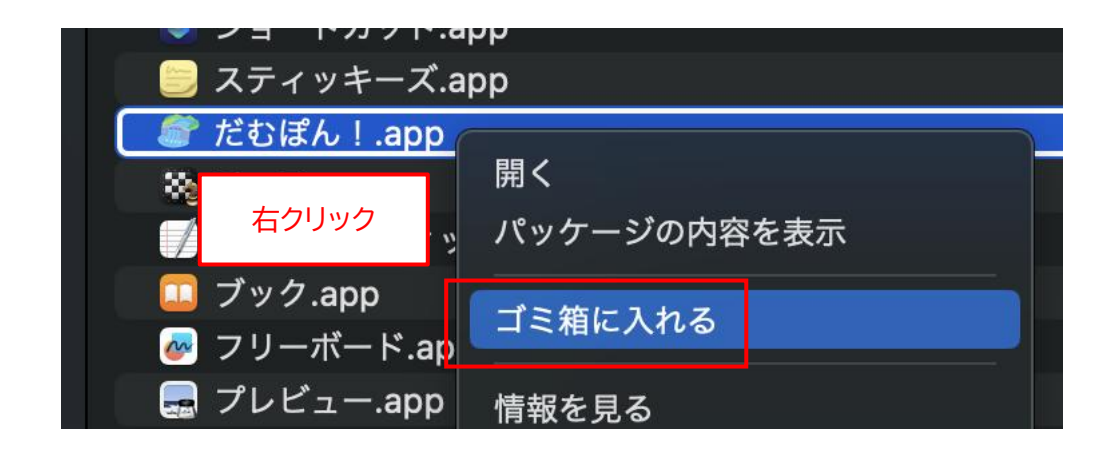

※ <u>"だむぽん!.app" の ".app" の部分は、表示されない場合があります。</u>

## ◆Linux (Debian/Fedora) 版アプリのインストール手順

 インストールといっても、ダウンロードした ZIP ファイルを適当な場所に展開するだけです。 まず、アプリの ZIP ファイルをダウンロードしてください。 ダウンロードが完了したら、「ファイル」(ファイルブラウザ)を起動して、"ダウンロード"フォルダを開 き、"Dampon\_deb\_v2.1.3.0.zip" または "Dampon\_fed\_v2.1.3.0.zip" ファイルがダウンロー ドされていることを確認してください。

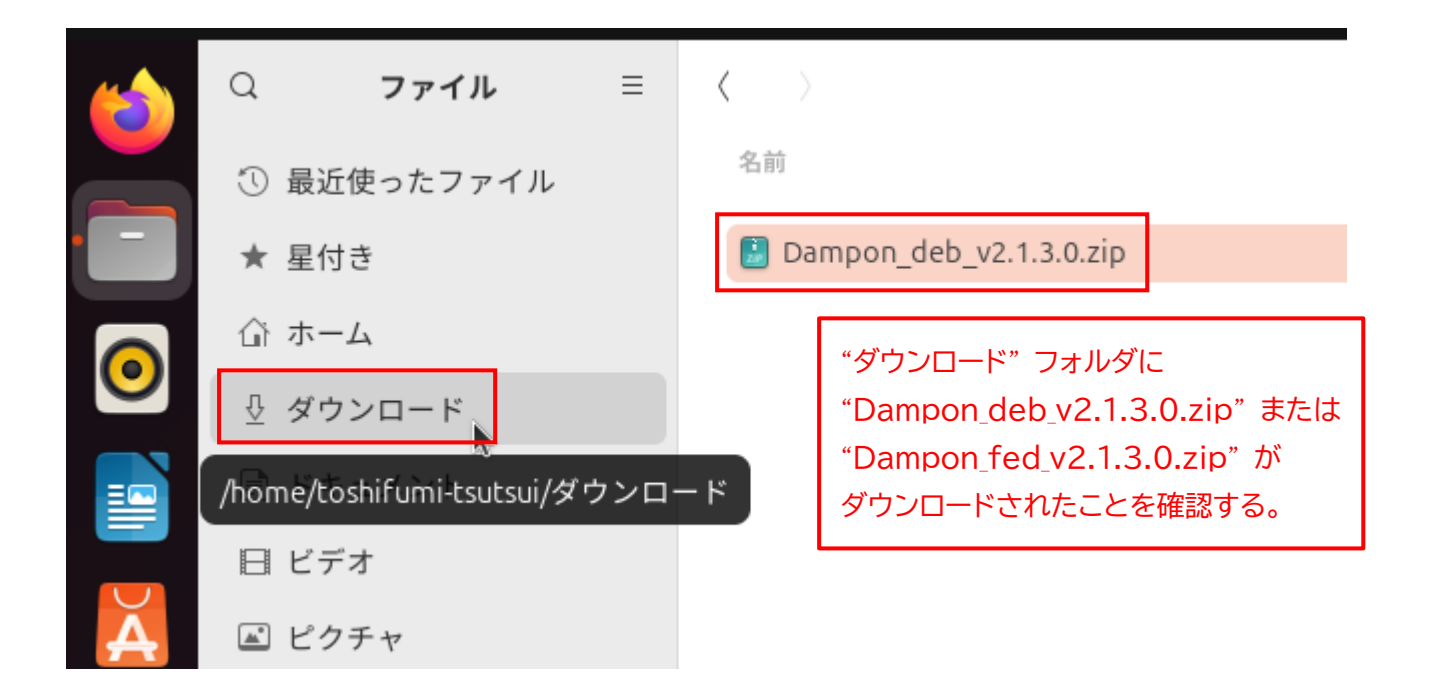

※ "v2.1.3.0" の部分はバージョン番号です。今後、変更になる場合があります。

2. "Dampon\_deb\_v2.1.3.0.zip" ファイルを右クリックして、メニューから「切り取り(T)」を選択しま す。

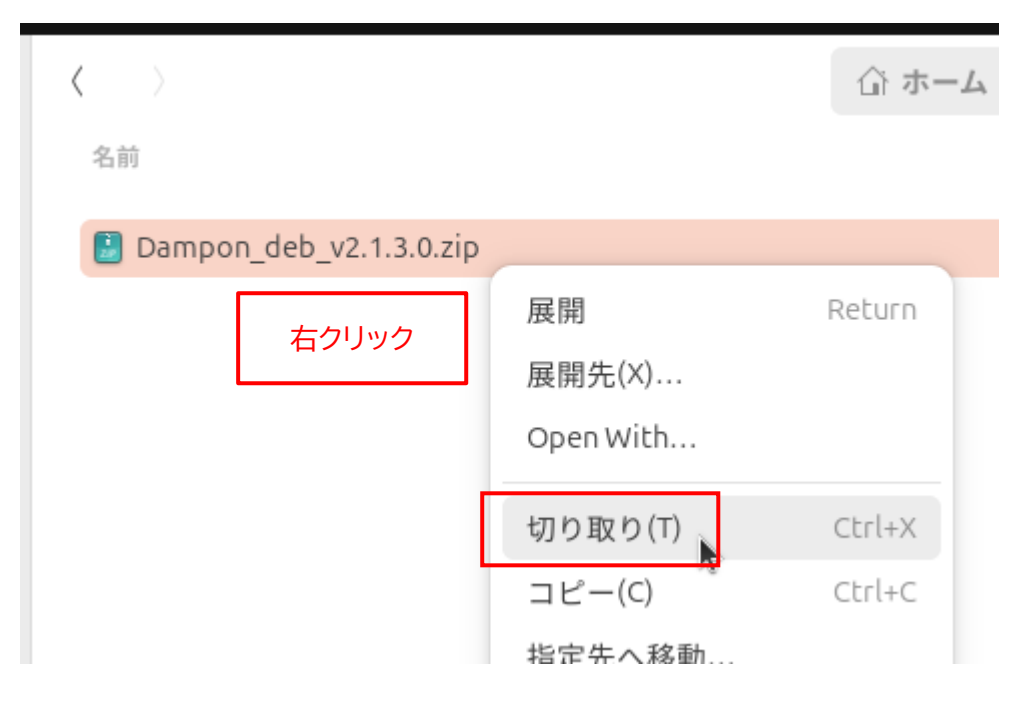

3. アプリをインストールしたい場所(ここでは "ホーム" フォルダ)を選択します。 なお、アプリをインストールする場所は、どこでもかまいません。後から移動することもできます。

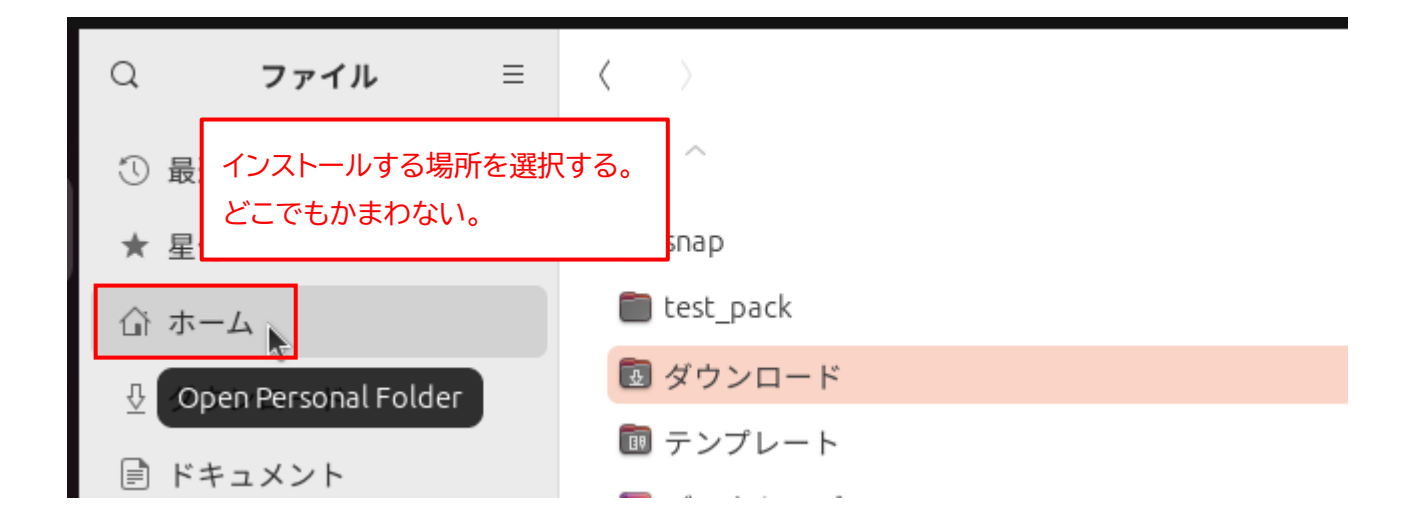

ファイルの一覧の "何も表示されていない場所" を右クリックして、メニューから「貼り付け(P)」を選択します。

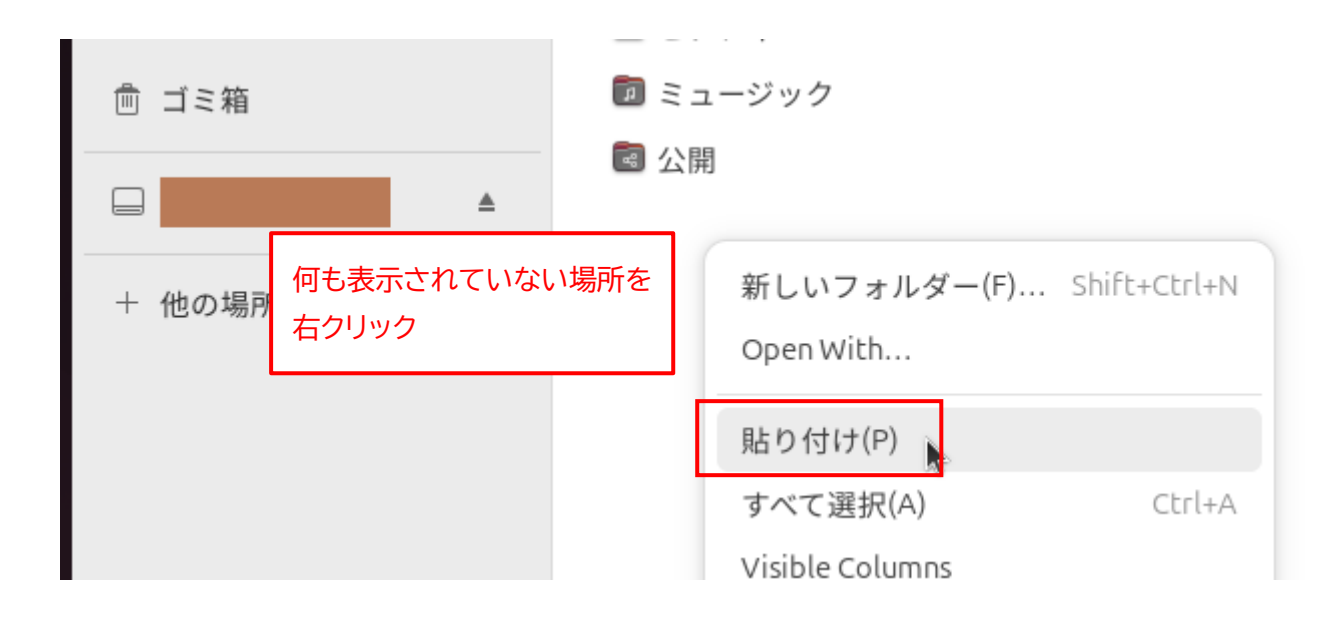

5. "Dampon\_deb\_v2.1.3.0.zip" ファイルがコピーされます。

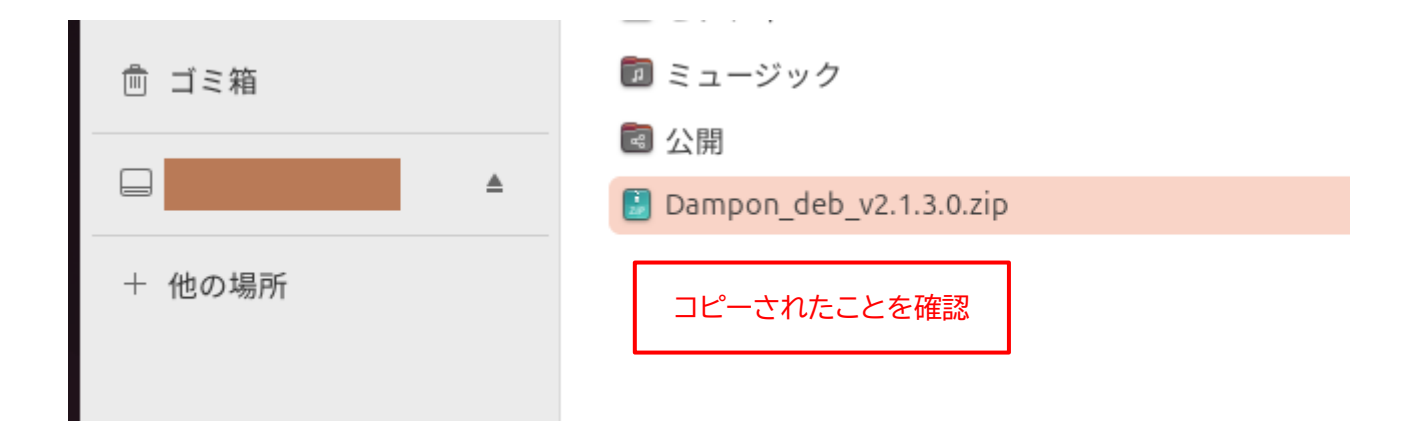

6. "Dampon\_deb\_v2.1.3.0.zip" ファイルを右クリックして、メニューから「展開」を選択します。

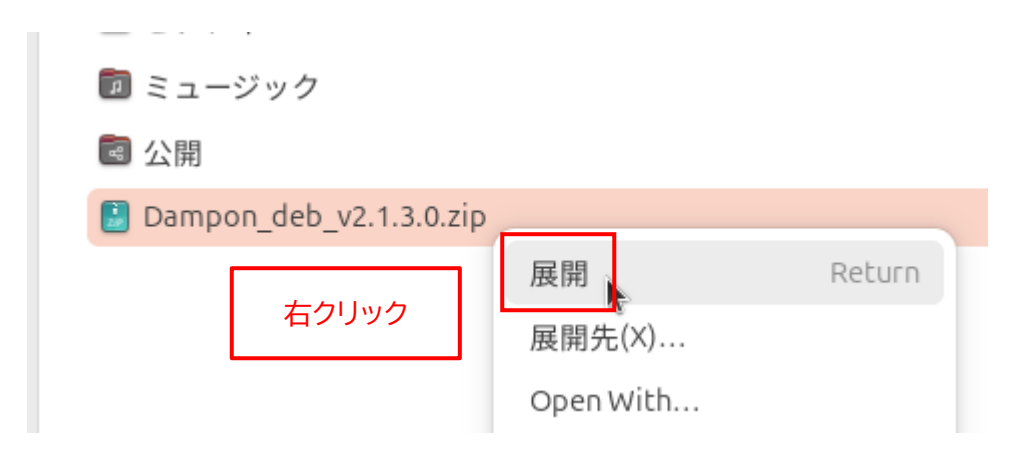

7. 新たに "Dampon\_deb\_v2.1.3.0" フォルダが作成されるので、これをダブルクリックして開きます。

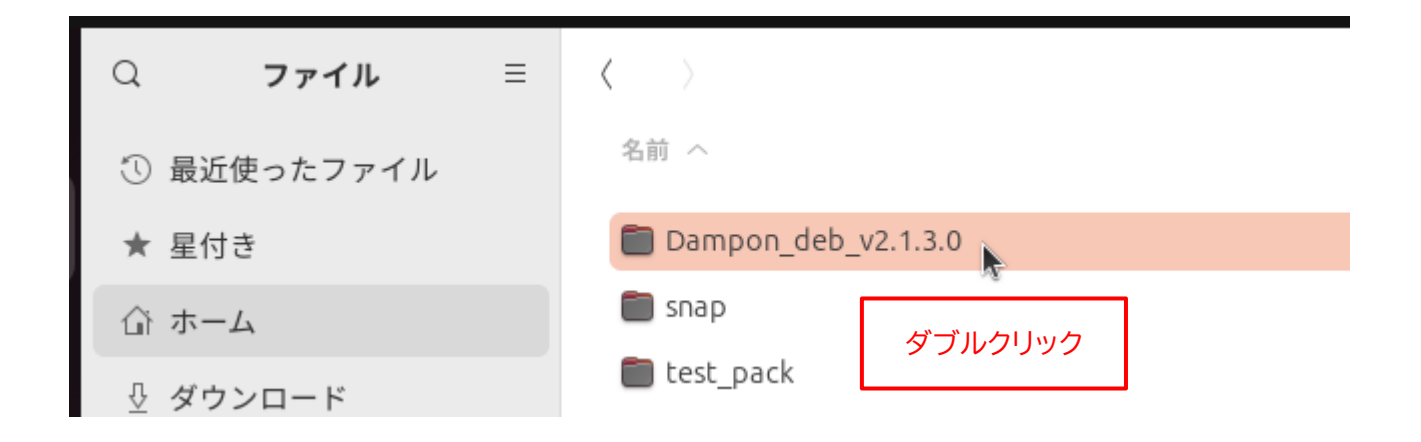

8. "Dampon" ファイル (アプリの実行ファイル) が存在することを確認してください。

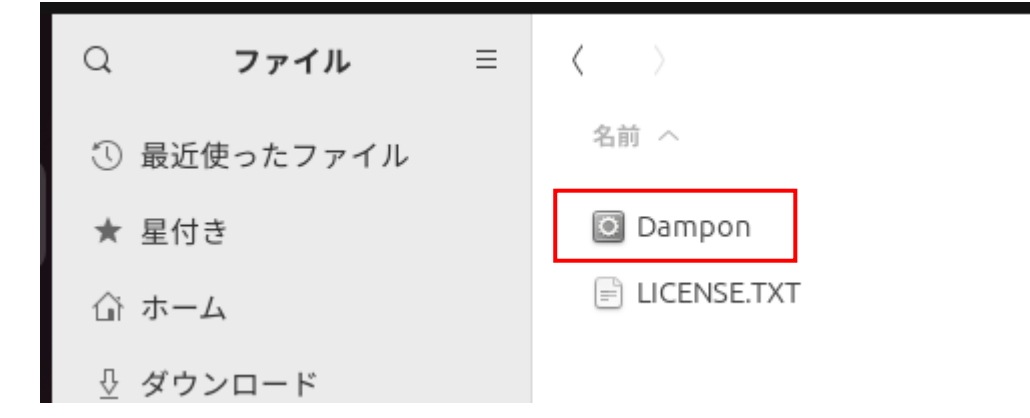

9. 再度、アプリをインストールした場所(ここでは"ホーム"フォルダ)を選択します。

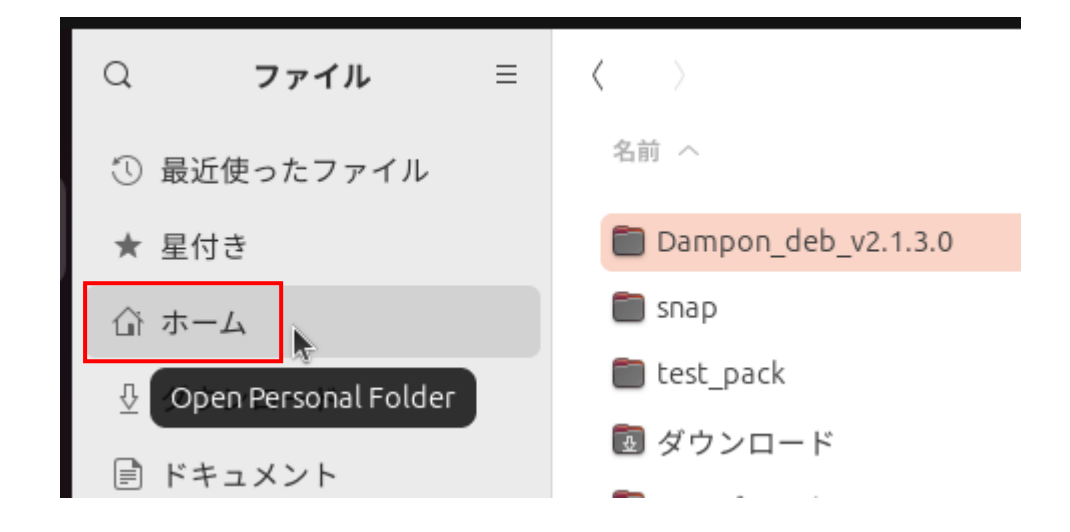

10. "Dampon\_deb\_v2.1.3.0.zip" ファイルはもう不要なので、ファイルを右クリックして、メニューから 「ゴミ箱へ移動する(V)」を選択します。

| ■ ミューンツン                  |                    |
|---------------------------|--------------------|
| ■ 公開                      |                    |
| 🔋 Dampon_deb_v2.1.3.0.zip |                    |
|                           | 展開 Return          |
| "Dampon_deb_v2.1.3.0.zip" | 展開先(X)             |
| を右クリック。                   | Open With          |
|                           | 切り取り(T) Ctrl+X     |
|                           | コピー(C) Ctrl+C      |
|                           | 指定先へ移動             |
|                           | 指定先にコピー            |
|                           | 名前を変更(M) F2        |
|                           | 圧縮(O)              |
|                           | メールで送る             |
|                           | ゴミ箱へ移動する(V) pelete |
|                           |                    |

以上で、アプリのインストールは完了です。

## ◆Linux (Debian/Fedora) 版アプリの起動手順

1. 31 ページの手順 8 で確認した、"Dampon" ファイルをダブルクリックします。

| Q    | ファイル       | ≡ | $\langle \rangle$ |         |
|------|------------|---|-------------------|---------|
| ① 最近 | 使ったファイル    |   | 名前 へ              | ダブルクリック |
| ★ 星付 | te         |   | 🖸 Dam             | pon 💦   |
| 合 ホー | - <b>Д</b> |   |                   | NSE.TXT |
| ⊕ ダウ | ·ンロード      |   |                   |         |
| ■ ドキ | ュメント       |   |                   |         |

2. アプリが起動します。

Linux版アプリは、BGMの音質が非常に悪い場合があります。ご了承ください。

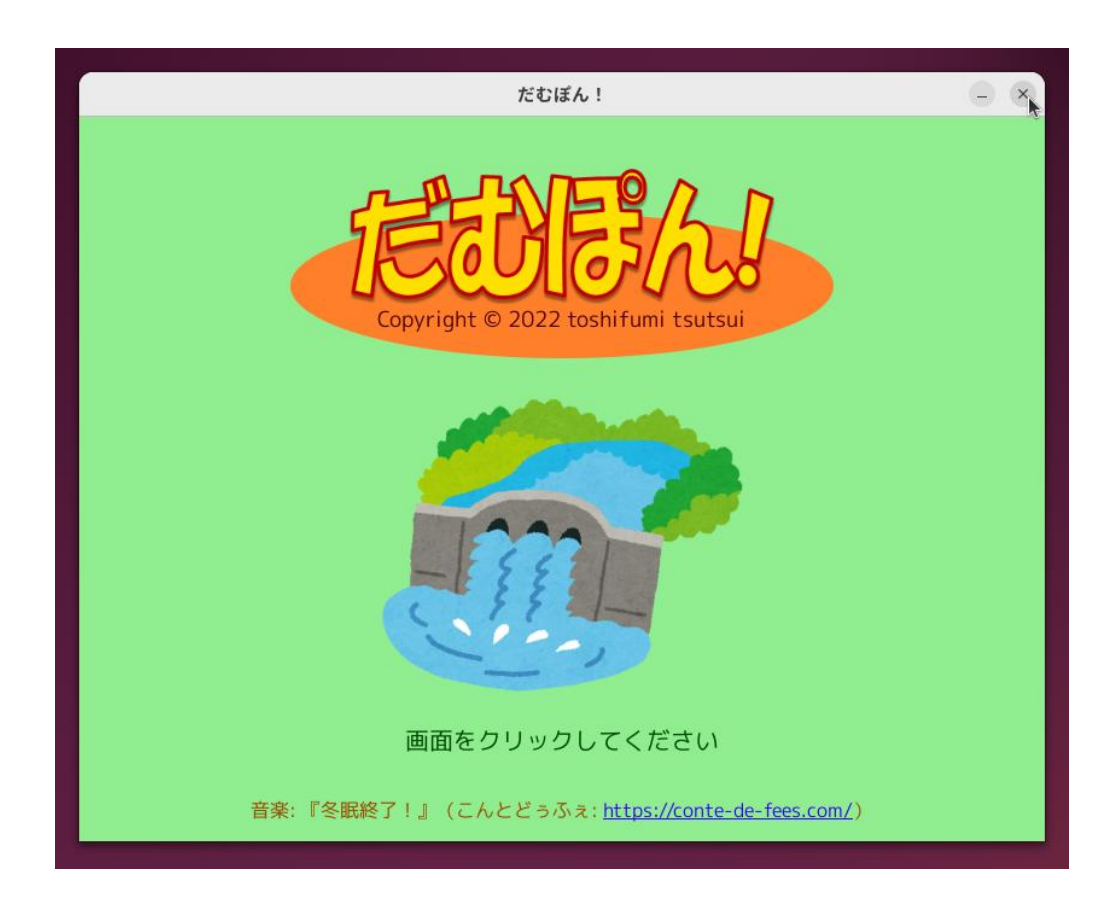

## ◆Linux (Debian/Fedora) 版アプリの削除手順

もし、「だむぽん!」 アプリが不要になった場合は、"Dampon\_deb\_v2.1.3.0" フォルダを丸ごと削除し てください。それ以外の作業は必要ありません。

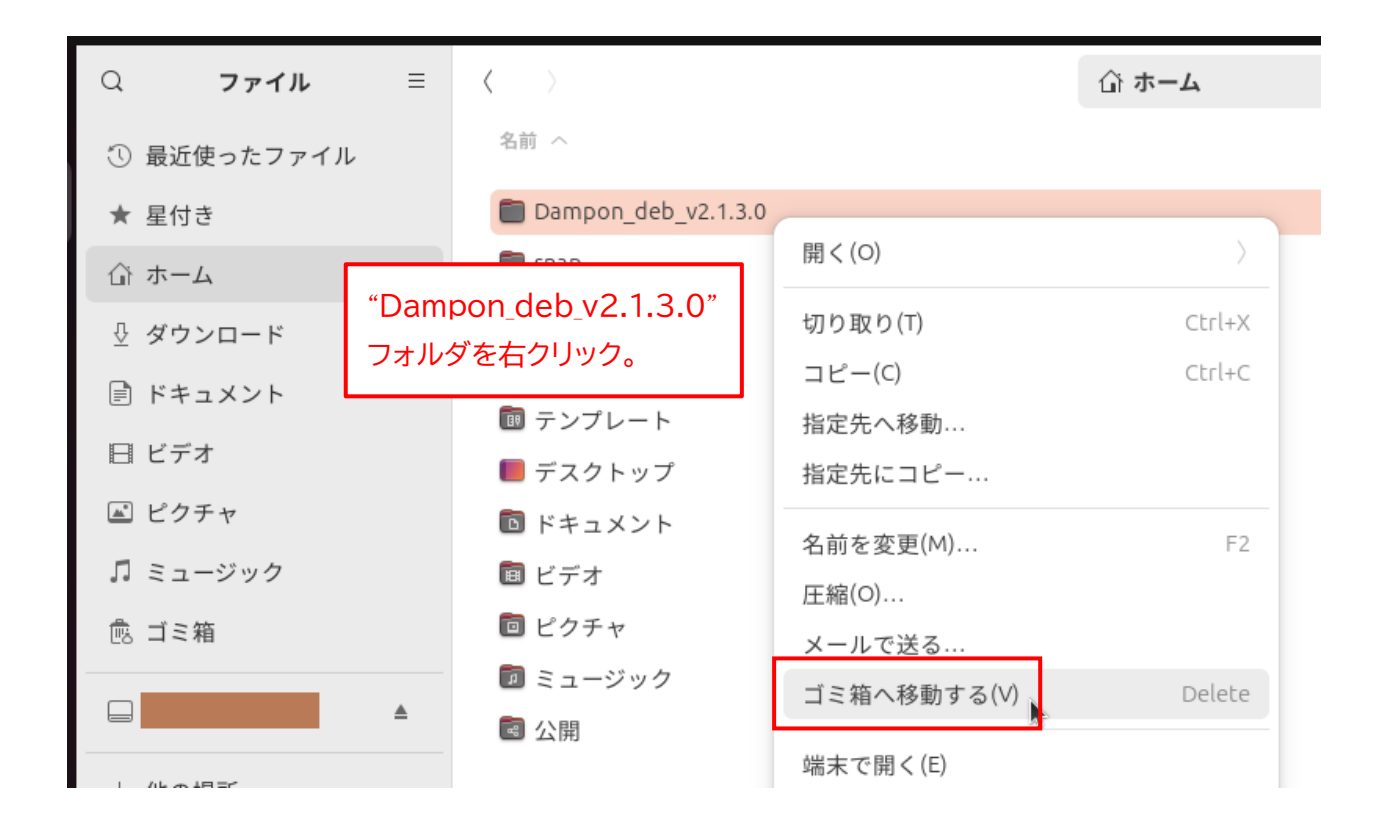

#### ◆「だむぽん!」の概要

「だむぽん!」は、2~6人で遊べるカードゲームです。

各プレイヤーは、自分のダムを持っています。

各プレイヤーは、手持ちの「雨」カードや「日照り」カードを使って、他のプレイヤーのダムの貯水量を増 減させながら、自分のダムの貯水量を「放流」カードで調節します。

ダムの貯水量の上限は 1500 万㎡ です。ゲーム中に、自分のダムの貯水量が 1500 万㎡ を超えてしま うか 0 万㎡ になってしまうと失格です。そのゲームが終了するまでの間、参加することができなくなります (手持ちのカードによってはゲームに復帰できます)。

<u>ゲーム終了時に、1500万m<sup>®</sup>を超えない範囲で最も貯水量が多いプレイヤーの勝利となります。</u>

#### ◆「だむぽん!」のルール

- 全員、貯水量 300 万㎡ からスタートです。
- 各プレイヤーには5枚ずつカードが配られます。残りは山札として伏せておきます。
- 最初にカードを出すプレイヤーを決めます。以降、時計回りの順番でゲームを進めます。
- ゲーム開始前に、自分の手札の中にいらないカードがあれば交換できます。各プレイヤーは、いらないカードを伏せたまま場に捨て、捨てた枚数分、山札からカードを引きます。何枚交換してもかまいませんし、一枚も交換しなくてもかまいません。捨てられたカードはシャッフルして、山札の最後に入れます。
- カードの交換が終わったら、決められた順番に、場にカードを出していきます(「リバース」 カードが出たら 逆回り)。
- プレイヤーが場にカードを出すと、カードの効果が発生します。
- 順番が回ってきたら、必ずカードを出さなければなりません。<u>パスはできません。</u>
- プレイヤーが 2 人の場合は、「リバース」 カードを出しても効果はないので、事実上のパスとして認められます。
- ●「雨」「大雨」など全員が対象となるカードには、カードを出したプレイヤー本人も含まれます。
- ●カードを出した時点で最も貯水量が多いプレイヤーが対象となる「○○(多)」カードには、カードを出した本人も含まれます。また、該当者が複数の場合は、該当する全員が対象となります。全員の貯水量が同じ場合は、全員が対象となります。
- ●「放流」カードを出せば、100 万㎡単位で好きなだけ自分の貯水量を減らすことができます。なお、「放流」 カードを出したら、最低でも 100 万㎡ は貯水量を減らさなければなりません。
- 貯水量が 1500 万m<sup>®</sup> を超えた場合は、"越水" で失格となります。
- "越水" したプレイヤーが「放流」 カードを持っている場合は、そのプレイヤーの順番でなくても、「放流」 カードを出して、貯水量 300 万㎡ から復帰することができます。
- 貯水量が0万㎡ になった場合は、"渇水" で失格となります。
- "渇水" になったプレイヤーが「集中豪雨(自)」カードを持っている場合は、そのプレイヤーの順番でなく ても、「集中豪雨(自)」カードを出して、貯水量 300 万㎡ から復帰することができます。

- 失格から復帰したプレイヤーがいた場合、カードを出す順番は、復帰したプレイヤーの次の順番のプレイヤーからになります。復帰したプレイヤーが同時に複数いた場合は、失格の原因となったカードを出したプレイヤーから見て、最も順番が遠い復帰プレイヤーの次の順番のプレイヤーからとなります。
- <u>誰かひとりのプレイヤーが、手持ちの札をすべて出し終えた時点で、ゲーム終了です。</u>その時点で、1500 万㎡を超えない範囲で最も貯水量が多いプレイヤーの優勝です。
- 誰かひとりのプレイヤーが、手持ちの最後の1枚として出したカードが「自分の手札+○」または「全員の手札+○」だった場合は、カードの指示どおり山札からカードを引いて、ゲームを続行します。
- 誰かひとりのプレイヤーが、手持ちの最後の1 枚のカードを出した影響で他のプレイヤーが失格になった場合は、失格したプレイヤーは「放流」や「集中豪雨(自)」カードで復帰することはできません。
- 全員が失格になった場合は、全員引き分けでゲーム終了です。
- ひとりを残してその他全員が失格になった場合は、残ったプレイヤーの優勝でゲーム終了です。
- <u>失格せずに残っていたプレイヤー全員が同時に失格になったとき、「放流」または「集中豪雨(自)」カードで復帰したプレイヤーがひとりだけの場合は、復帰したプレイヤーの優勝でゲーム終了です。</u>

## ◆「だむぽん!」アプリのゲーム画面

「だむぽん!」のプレイ人数は2~6人から選択できますが、どの場合も「人間が操作するプレイヤー」 はひとりだけで、あとは「コンピューターが操作するプレイヤー」になります。

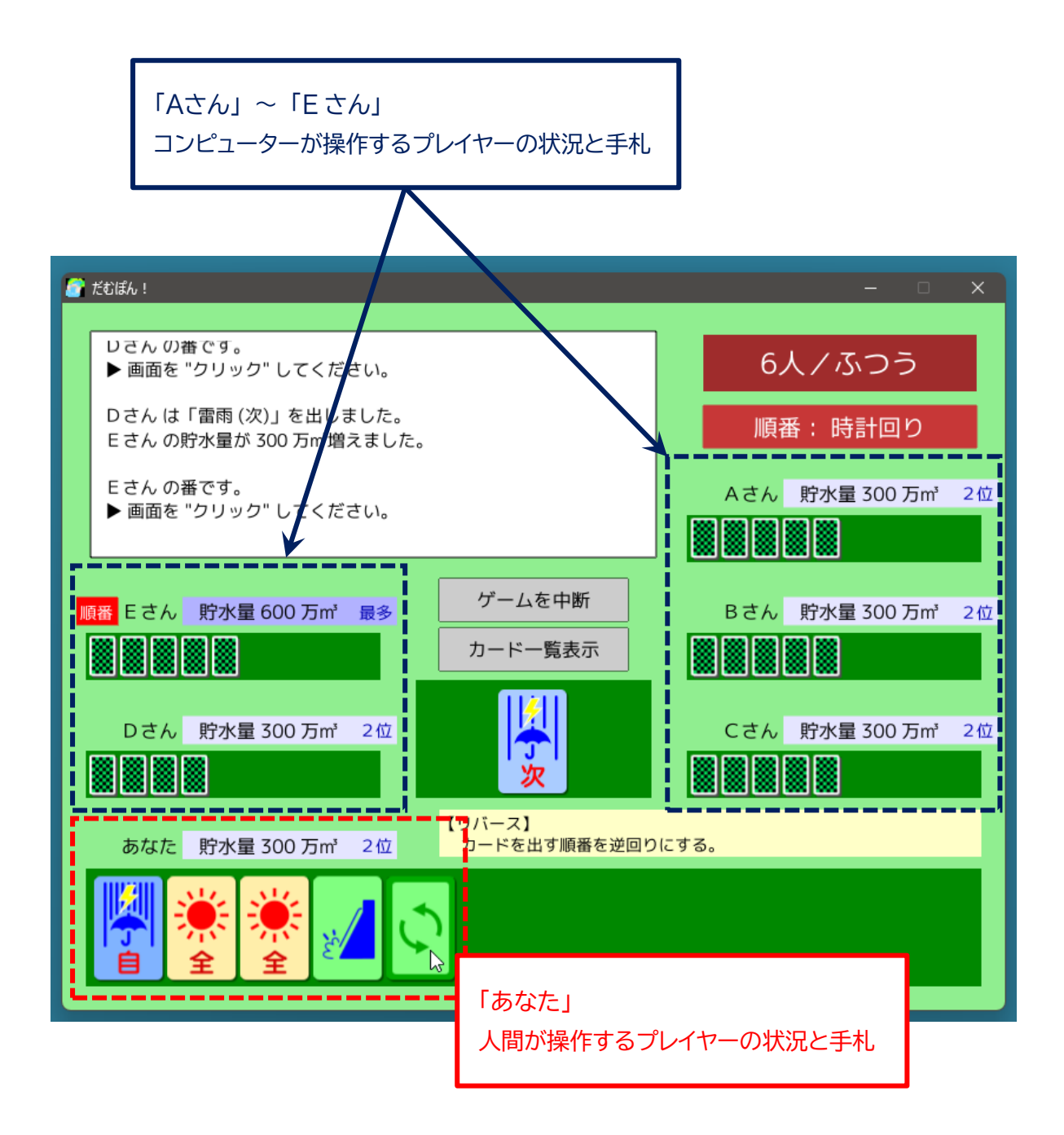

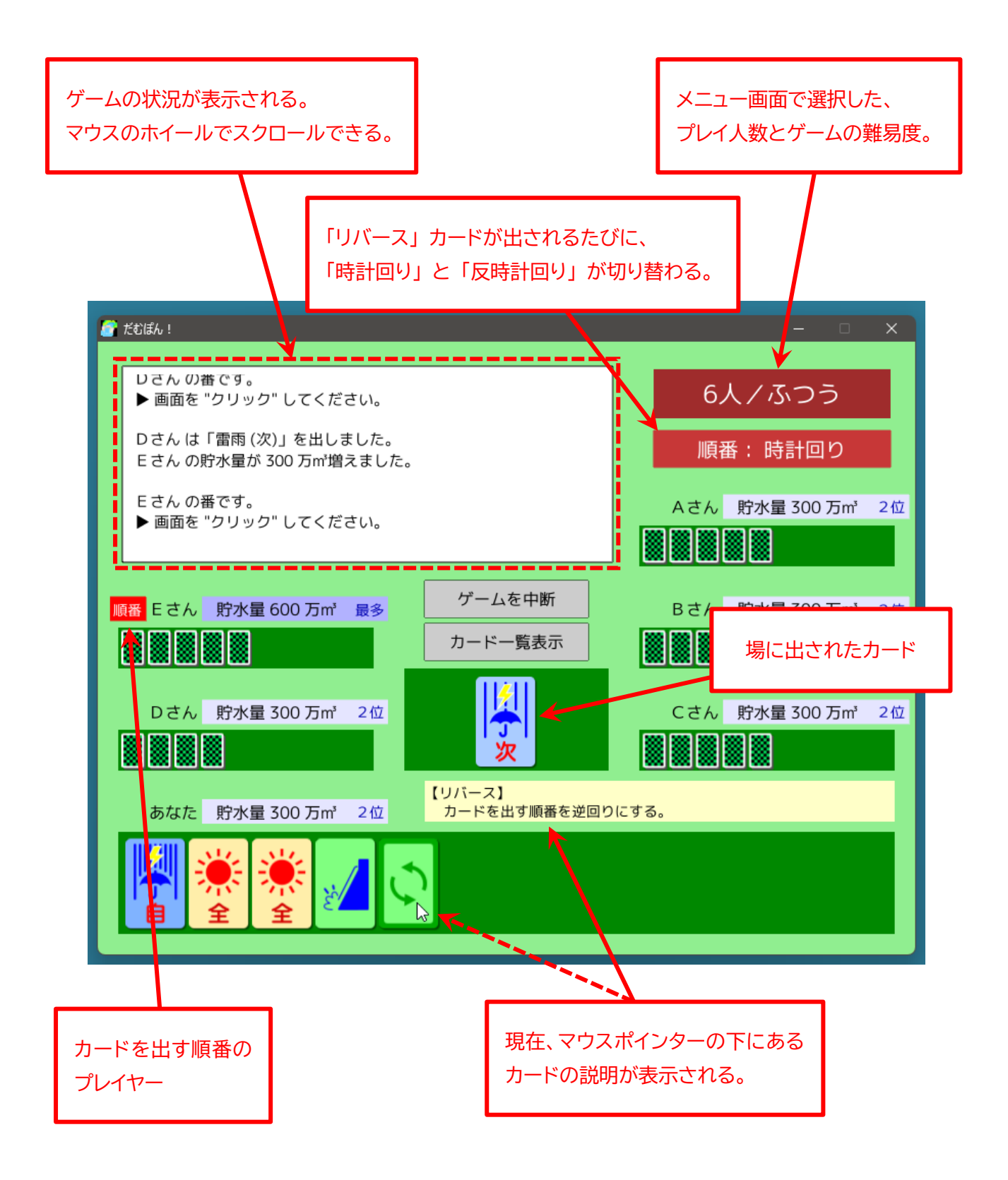

## ◆「だむぽん!」アプリのゲームの進め方

1. 最初の「タイトル画面」です。

どこでもよいので画面をクリックすると「メニュー画面」に進みます。

| だむぼん!                              | - | × |
|------------------------------------|---|---|
| Copyright © 2022 toshifumi tsutsui |   |   |
| $\sim$ Version 2.1.0.0 $\sim$      |   |   |
|                                    |   |   |
| 画面をクリックしてください                      |   |   |

2. 「メニュー画面」では、プレイしたい人数や難易度などを選択します。 選択が完了したら「ゲーム開始」ボタンをクリックします。

| 💣 ÉŪĒA! — 🗆          | × |
|----------------------|---|
| ×=                   |   |
| プレイ人数                |   |
| ZK 3K 4K 5K 6K       |   |
| 難易度(2人プレイ以外)         |   |
| ふつう ちょいムス            |   |
| 🗆 「台風 (少)」カードを追加する   |   |
| 対戦成績表示               |   |
| BGMの音量 (0~100) - 8 + |   |
| ゲーム開始 🔉              |   |

## プレイ人数

マウスでクリックして選択します。どれを選択しても、「人間が操作するプレイヤー」はひとりだけで、あと は「コンピューターが操作するプレイヤー」になります。

#### 難易度

マウスでクリックして選択します。「ふつう」は単なる個人戦ですが、「ちょいムズ」になると、コンピュータ ープレイヤー同士が結託して、人間プレイヤーを潰しにかかります。2人プレイの場合は、どちらを選択し ても関係ありません。

## 「台風(少)」 カードを追加する

ゲームで使うカードに、すべてのプレイヤーの中で貯水量が最も少ないプレイヤーの貯水量を 700 万m<sup>®</sup> 増やす「台風(少)」カードを追加する場合は、チェックを付けます。 3. 各プレイヤーに 5 枚ずつカードが配られた状態で、ゲームが始まります。

最初に、手札の中にいらないカードがあれば交換できます。

いらないカードをクリックするとチェック印が付き、もう一度クリックするとチェック印が外れます。 いらないカードの選択が完了したら、どこでもよいので画面上で"右クリック"します。

| ご だむぼん!                                           |                                                                | ×                           |
|---------------------------------------------------|----------------------------------------------------------------|-----------------------------|
| 最初に、いらない手札を交換できます。<br>交換したい手札を "クリック" して選択してください。 |                                                                | 6人/ふつう                      |
| 選択が完了したら、画面上で "右クリッ                               | 選択した手札をもう一度クリックすると、選択を解除できます。<br>選択が完了したら、画面上で "右クリック" してください。 |                             |
|                                                   |                                                                |                             |
|                                                   |                                                                |                             |
| Eさん 貯水量 300 万m³                                   | ゲームを中断                                                         | Bさん 貯水量 300 万㎡              |
|                                                   | カードー覧表示                                                        |                             |
| Dさん 貯水量 300 万m³                                   |                                                                | Cさん 貯水量 300 万m <sup>*</sup> |
|                                                   |                                                                |                             |
| あなた 貯水量 300 万m <sup>3</sup>                       | 【リバース】<br>あなた 貯水量 300 万m <sup>3</sup> カードを出す順番を逆回りにする。         |                             |
|                                                   |                                                                |                             |

## 手札交換のポイント

できるだけ「放流」カードを確保することを優先します。

最初の手札に「放流」カードが1枚もない場合は、5枚すべて交換してもよいでしょう。

「放流」カードを入手できなかった場合に備えて、代わりに貯水量を減らすことができる「日照り(全)」や 「日照り(多)」カードを残しておいてもよいかもしれません。

それから、唯一自分の意志で自分の貯水量を増やせる「集中豪雨(自)」も確保するようにします。 交換後の手札に、「放流」カード2枚と「集中豪雨(自)」カード1枚あるのが理想です。 交換する手札の確認です。これでよければ「はい」をクリックします。
 チェック印を付けたカードが交換されます。

| 🚰 だむぼん!                                                                            | x         |
|------------------------------------------------------------------------------------|-----------|
| 最初に、いらない手札を交換できます。<br>交換したい手札を "クリック" して選択してください。<br>選択した手札をキュー度クリックすると、選択を解除できます。 | 6人/ふつう    |
| 選択が完了したら、画面上で "右クリック" してください。                                                      |           |
|                                                                                    | 万m'       |
| E さ<br>手札を 3 枚交換します。よろし                                                            | ,いですか? 万㎡ |
|                                                                                    | Tim       |
|                                                                                    |           |
| あなた 貯水量 300 万m <sup>4</sup>                                                        |           |
|                                                                                    |           |

#### 5. ゲームが始まります。

赤い「順番」マーカーが付いているプレイヤーが、今からカードを出すプレイヤーです。 最初にカードを出すプレイヤーは、ランダムに決定されます。 コンピュータープレイヤーの順番のときは、どこでもよいので画面をクリックすると、次に進みます("あ

なた"(人間プレイヤー)の順番のときは、次のページ)。

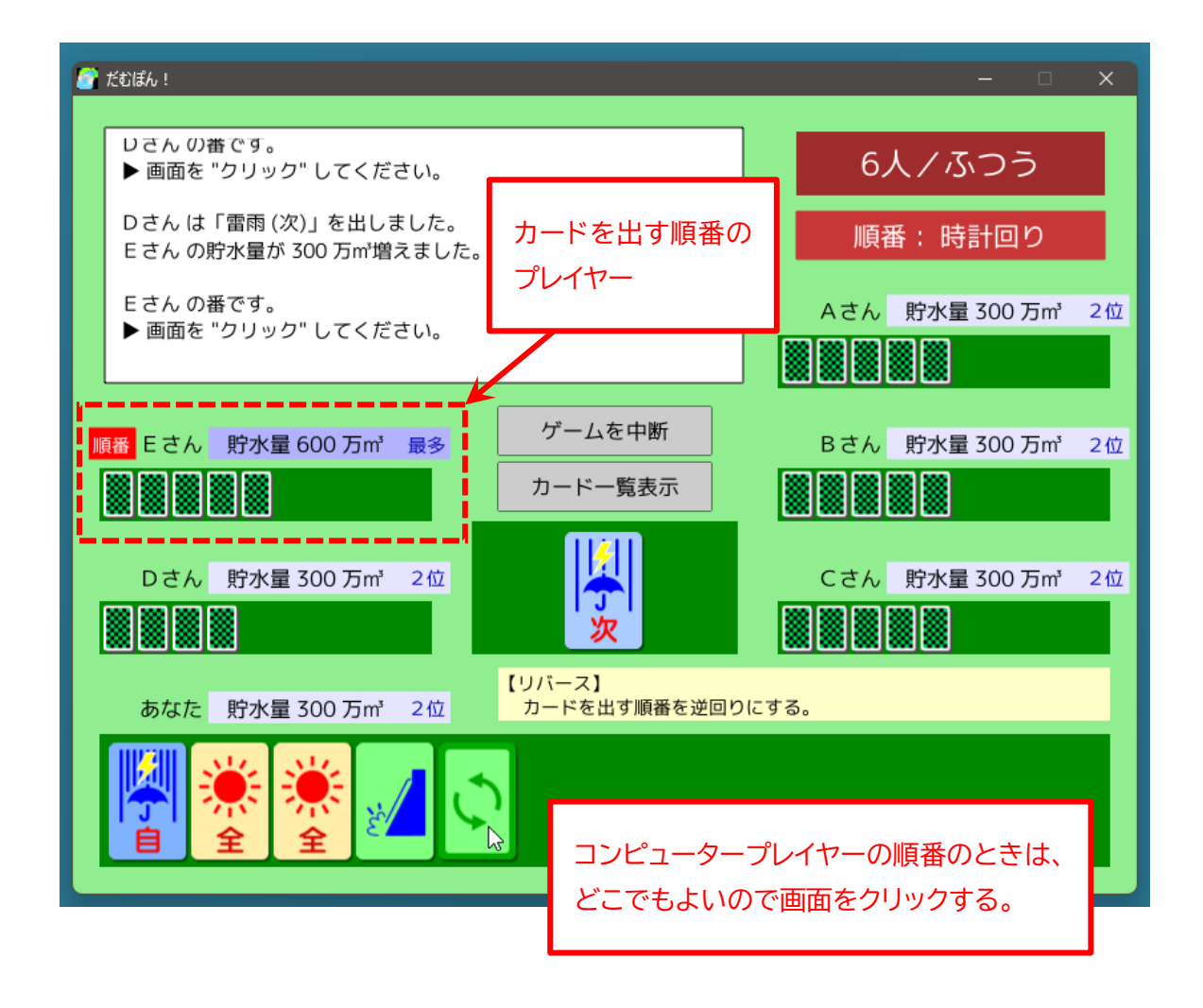

#### 基本的な戦略

ゲームの序盤から中盤にかけては、できるだけ貯水量がすべてのプレイヤーの中で最多にならないようにします。

貯水量が最多になると、他のプレイヤーに「〇〇雨(多)」カードでどんどん貯水量を増やされて、"越水" (貯水量が1500万㎡を超える)に追い込まれる危険があるからです。

逆に、他のプレイヤーの貯水量が最多の場合は、「〇〇雨(多)」や「〇〇雨(全)」カードで、そのプレイヤー を越水に追い込むようにします。

手札が残り2枚のプレイヤーが出てくるあたりから、ゲーム終盤になります。

ゲーム終盤になったら、自分の貯水量を最多にすることを考えます。

6. "あなた"(人間プレイヤー)の順番のときは、手札の中から出したいカードをダブルクリックします。

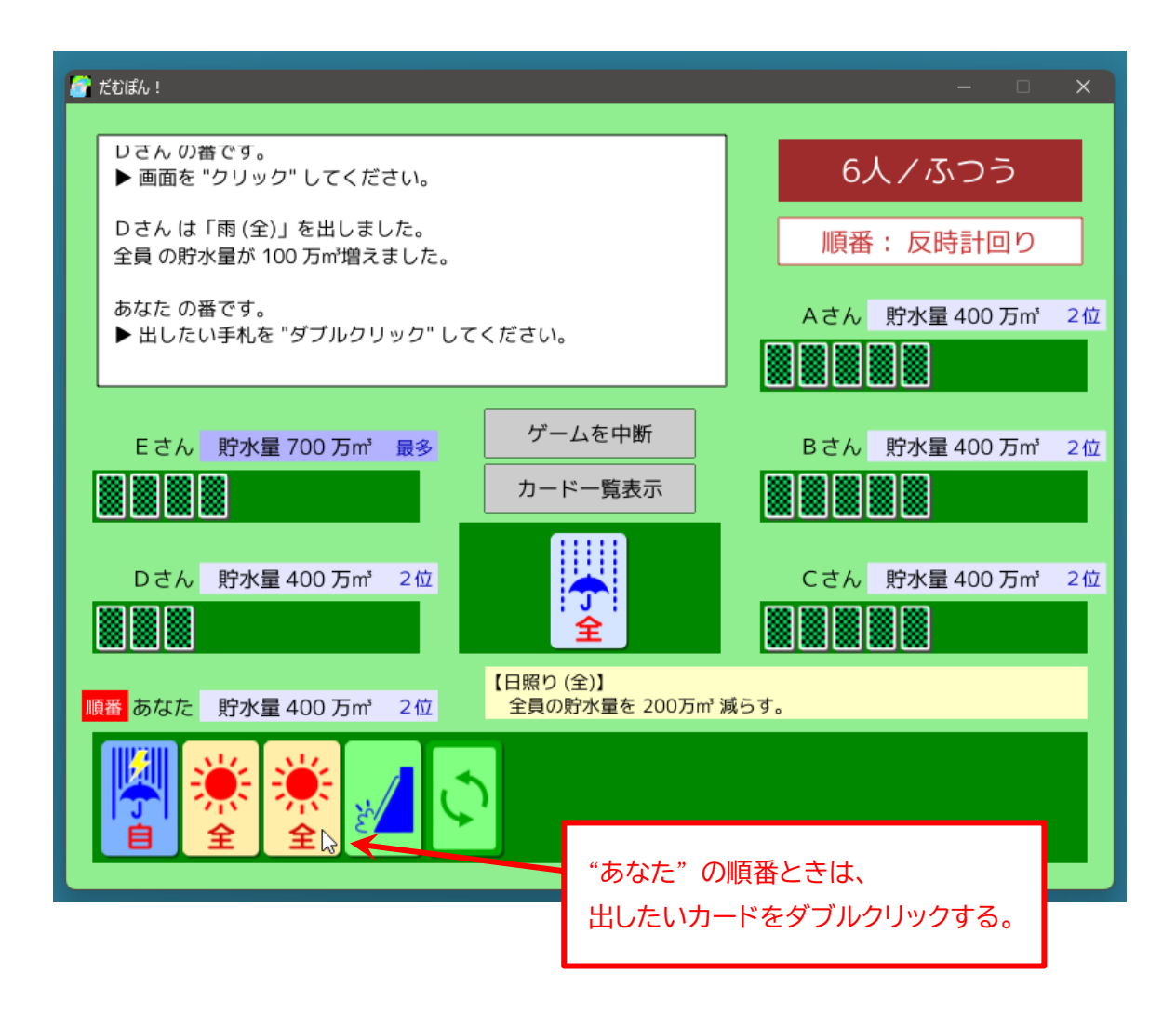

#### 序盤で出すカード

「自分の手札+1」や「自分の手札+2」カードは、終盤では出す余裕がなくなることと、序盤で手数を増や しておきたいことから、できるだけ最初に出しておきます。

また、全員の貯水量が同じときに「〇〇(多)」カードを出しても意味がないので、先に「〇〇(次)」カードを 出して、他のプレイヤーの貯水量を増やしておきます。

#### 終盤までとっておくカード

最後の逆転のために、「集中豪雨(自)」カードは終盤までとっておくとよいでしょう。

「全員の手札+1」や「全員の手札+2」、そして「リバース」カードは、ゲーム終盤で流れを変えたいときに 出すと効果的です。

ただし、2 人プレイのときには、「リバース」 カードはパスの代わりに使えるので、最初に相手の出方を伺うために出してもよいでしょう。

人間プレイヤーが「放流」カードを出すと、放流量の入力ダイアログボックスが表示されます。
 「+」または「-」ボタンをクリックして、放流後の貯水量を入力します(放流する量ではありません)。
 なお、「放流」カードを出したら、最低でも100万m は貯水量を減らさなければなりません。
 入力が完了したら「決定」ボタンをクリックします。

| 🚰 だむぼん!                                                                                                  | X                                                  |
|----------------------------------------------------------------------------------------------------|----------------------------------------------------|
| 「放流後の貯水量」を決定してください<br>現在の貯水量: 900万m <sup>3</sup><br>な<br>た<br>が流後の貯水量: - 700万m <sup>3</sup> +<br>た<br>決定 | 6人/ふつう<br>順番:反時計回り<br>Aさん 貯水量800万m <sup>*</sup> 2位 |
| Eさん 貯水量 800 万m <sup>3</sup> 2位     ゲームを中断       カードー覧表示       Dさん 貯水量 900 万m <sup>3</sup> 最多             | Bさん 貯水量 900 万m 最多                                  |
| 順番 あなた 貯水量 900 万m <sup>*</sup> 最多                                                                        |                                                    |

8. "越水" した (貯水量が 1500 万㎡を超えた)プレイヤーが出ると、そのプレイヤーの貯水量の背景が赤 に変わります。

越水したプレイヤーが「放流」カードを持っていれば、「放流」カードを出してゲームに復帰できます。 どこでもよいので画面をクリックして次に進むと、そのプレイヤーが「失格」になるか、「復帰」できる かの判定が行われます。

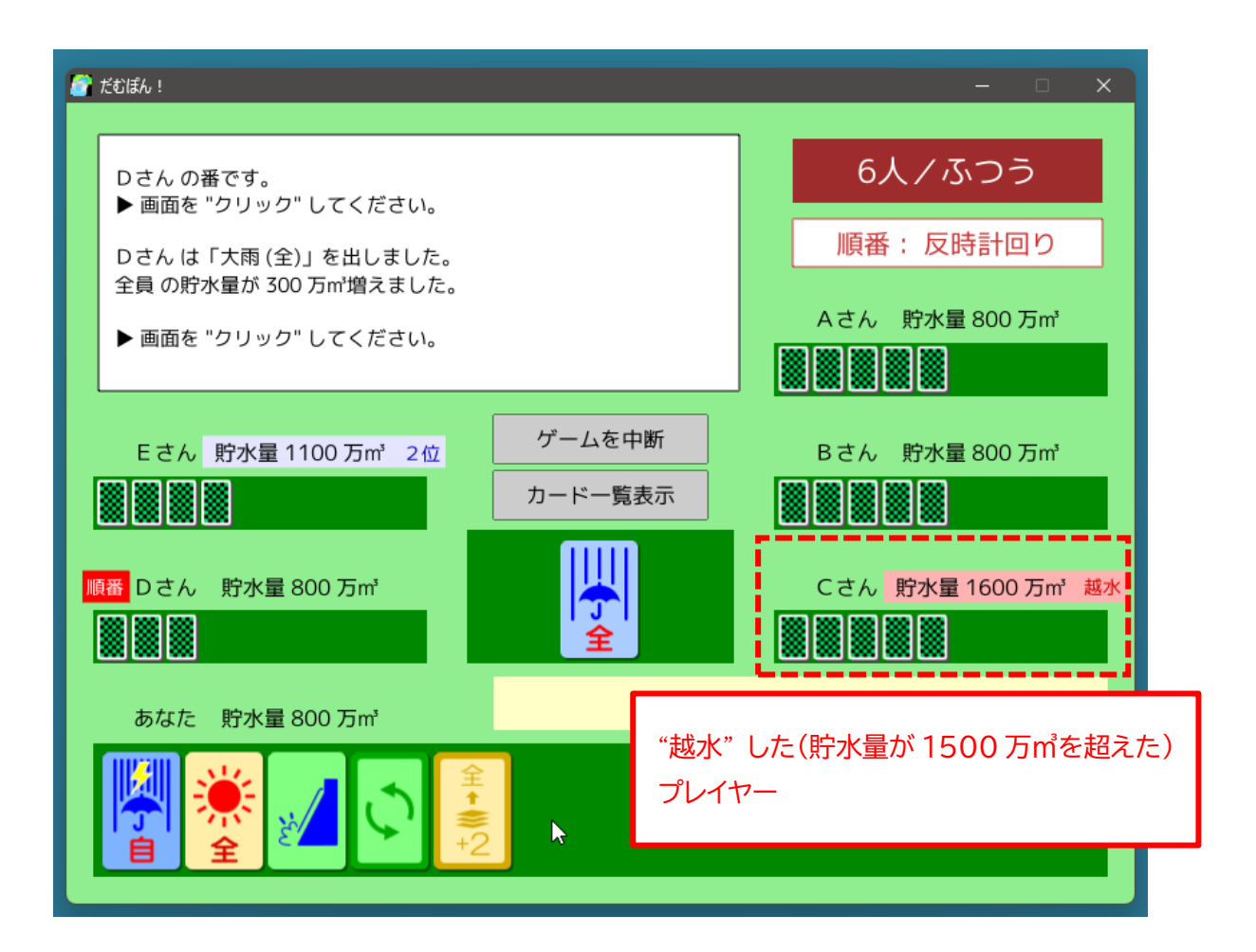

 "渇水"になった(貯水量が 0 万㎡以下になった)プレイヤーが出ると、そのプレイヤーの貯水量の背景 が黄色に変わります。
 渇水になったプレイヤーが「集中豪雨(自)」カードを持っていれば、「集中豪雨(自)」カードを出してゲ ームに復帰できます。
 どこでもよいので画面をクリックして次に進むと、そのプレイヤーが「失格」になるか、「復帰」できる

かの判定が行われます

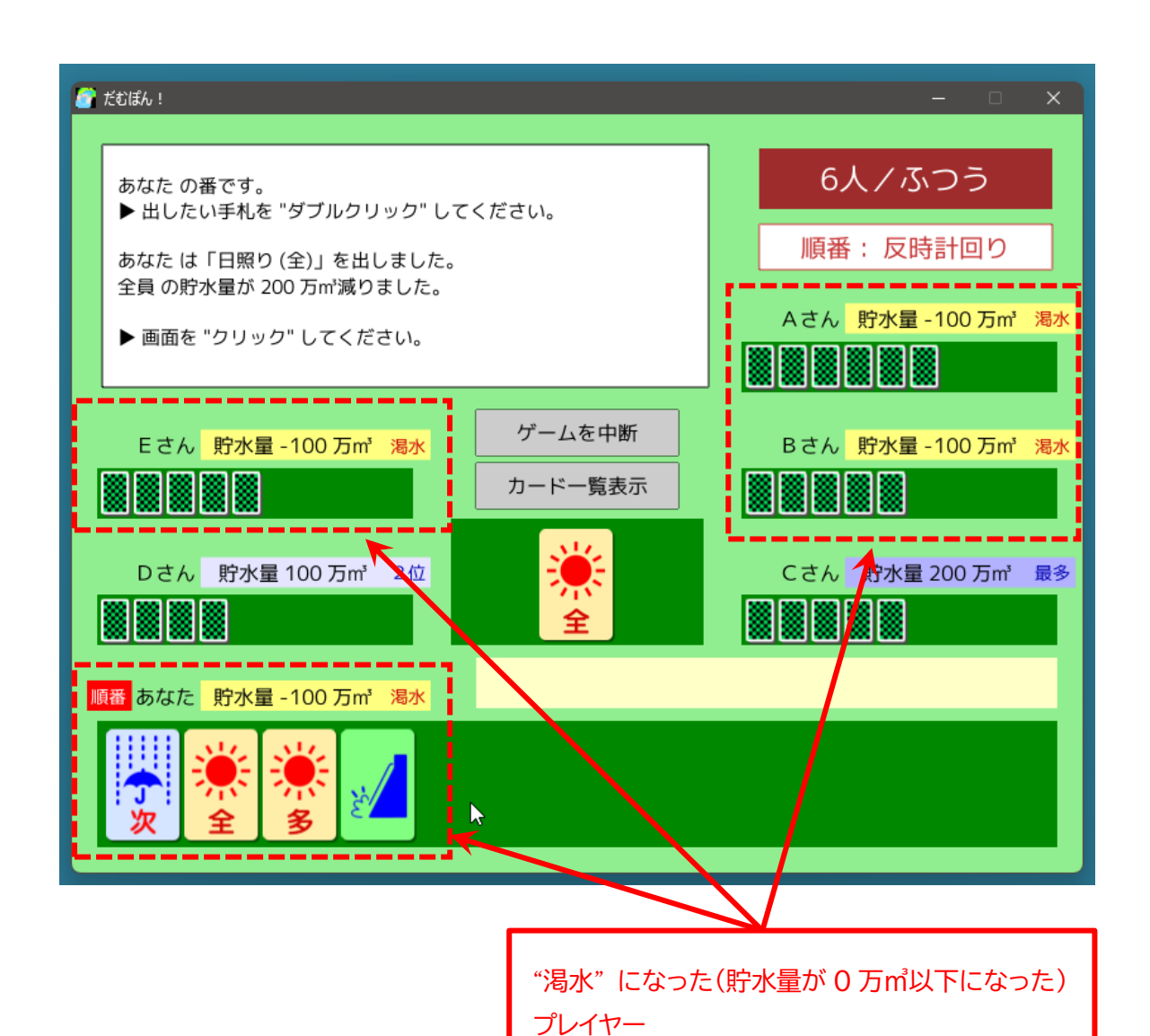

47

10.誰かひとりのプレイヤーが、手持ちのカードをすべて出し終えた時点でゲーム終了です。 その時点で、1500万㎡を超えない範囲で最も貯水量が多いプレイヤーの優勝となります。 どこでもよいので画面をクリックすると、次に進みます。

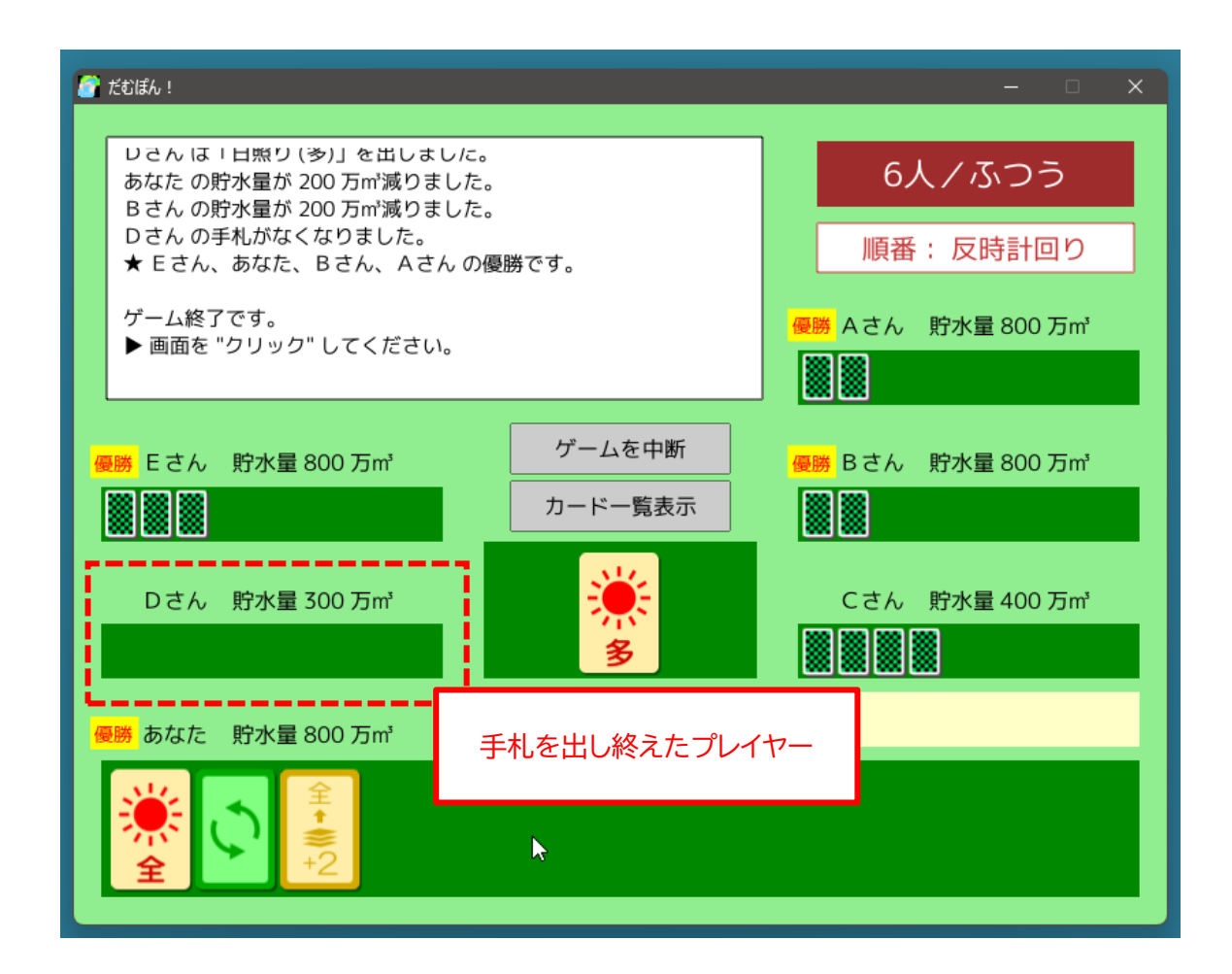

11. "あなた"(人間プレイヤー) が失格になったときは、即ゲーム終了です。

ちなみにこのアプリでは、全員同時に失格になって終了した場合でも、次の「対戦成績画面」 では "あなたの失格" としてカウントされます。

どこでもよいので画面をクリックすると、次に進みます。

|   | だむぼん!                                                                               |                          | -                               |
|---|-------------------------------------------------------------------------------------|--------------------------|---------------------------------|
|   | Eさんの貯水量が0万㎡以下になりました。<br>Eさんは渇水で失格になりました。<br>あなたは失格になりました。<br>★ あなたが失格になったのでゲーム終了です。 |                          | 6人/ふつう                          |
|   |                                                                                     |                          | 順番:反時計回り                        |
|   | ゲーム終了です。<br>▶ 画面を "クリック" してください。                                                    |                          | <mark>失格</mark> Aさん 貯水量 -100 万㎡ |
| 9 | <mark>格</mark> Eさん 貯水量-100万m <sup>3</sup>                                           | ゲームを中断                   | Bさん 貯水量 300 万m <sup>3</sup>     |
|   |                                                                                     | カードー覧表示                  |                                 |
|   | Dさん 貯水量 100 万m³                                                                     |                          | Cさん 貯水量 200 万m³                 |
|   |                                                                                     | ė.                       |                                 |
| 9 | *格 あなた 貯水量 - 100 万㎡                                                                 |                          |                                 |
|   |                                                                                     |                          |                                 |
|   |                                                                                     | 「あなた」(人間プレイヤ-<br>即ゲーム終了。 | ー)が失格になったときは、                   |

12.「対戦成績画面」が表示され、これまでの対戦成績が表示されます。 どこでもよいので画面をクリックすると、「タイトル画面」に戻ります。

| 💣 E           | Cぽん!     |       |            |          | - 0      | × |
|---------------|----------|-------|------------|----------|----------|---|
| 対戦成績のクリア      |          |       |            |          |          |   |
|               | 人数/難易度   | プレイ回数 | 優勝         | し 引き分け   | 失格       | J |
|               | 2人       | 0     | 0 (0.0%)   | 0 (0.0%) | 0 (0.0%) |   |
|               | 3人/ふつう   | 0     | 0 (0.0%)   | 0 (0.0%) | 0 (0.0%) |   |
|               | 3人/ちょいムズ | 0     | 0 (0.0%)   | 0 (0.0%) | 0 (0.0%) |   |
|               | 4人/ふつう   | 0     | 0 (0.0%)   | 0 (0.0%) | 0 (0.0%) |   |
|               | 4人/ちょいムズ | 0     | 0 (0.0%)   | 0 (0.0%) | 0 (0.0%) |   |
|               | 5人/ふつう   | 0     | 0 (0.0%)   | 0 (0.0%) | 0 (0.0%) |   |
|               | 5人/ちょいムズ | 0     | 0 (0.0%)   | 0 (0.0%) | 0 (0.0%) |   |
|               | 6人/ふつう   | 1     | 1 (100.0%) | 0 (0.0%) | 0 (0.0%) |   |
|               | 6人/ちょいムズ | 0     | 0 (0.0%)   | 0 (0.0%) | 0 (0.0%) |   |
| 画面をクリックしてください |          |       |            |          |          |   |

#### 「カードー覧」画面

ゲーム中に、画面中央の「カードー覧表示」ボタンをクリックすると、現在のゲームで使用しているすべて のカードの情報を見ることができます。

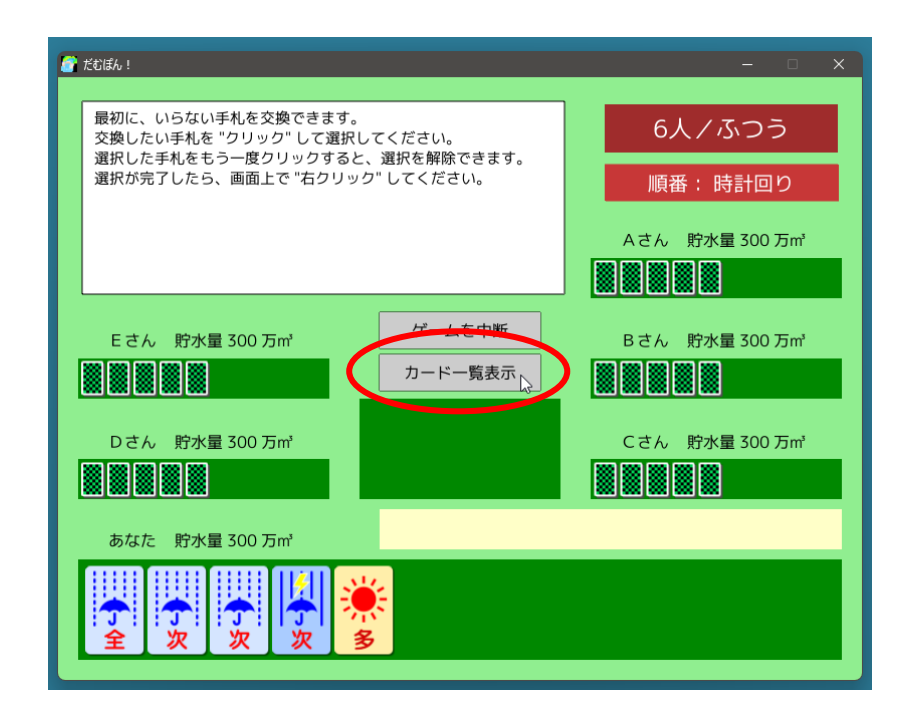

メニュー画面で「台風(少)」カードを追加していない場合は、「台風(少)」カードは表示されません。 「カード一覧」 画面の中のどこかをクリックすれば、元のゲーム中の画面に戻ります。

| 🎒 ಸೆರೆಡ      | 6!    |                                                    |                |    | - 🗆 X                                  |  |  |  |  |
|--------------|-------|----------------------------------------------------|----------------|----|----------------------------------------|--|--|--|--|
|              | カード一覧 |                                                    |                |    |                                        |  |  |  |  |
| <b>∲</b>     | 4枚    | 【雨 (全)】<br>全員の貯水量を 100万㎡ 増やす。                      | ♪              | 5枚 | 【にわか雨 (次)】<br>次の順番の人の貯水量を 100万㎡ 増やす。   |  |  |  |  |
| <b>今</b>     | 3枚    | 【にわか雨 (多)】<br>貯水量が最多の人の貯水量を 100万㎡ 増やす。             | <b>I</b><br>₽  | 4枚 | 【大雨 (全)】<br>全員の貯水量を 300万㎡ 増やす。         |  |  |  |  |
|              | 5枚    | 【雷雨 (次)】<br>次の順番の人の貯水量を 300万㎡ 増やす。                 | <b>1</b>       | 3枚 | 【雷雨 (多)】<br>貯水量が最多の人の貯水量を 300万㎡ 増やす。   |  |  |  |  |
| <b></b>      | 3枚    | 【集中豪雨 (次)】<br>次の順番の人の貯水量を 500万㎡ 増やす。               | <b></b>        | 3枚 | 【集中豪雨 (多)】<br>貯水量が最多の人の貯水量を 500万㎡ 増やす。 |  |  |  |  |
|              | 2枚    | 【集中豪雨 (白)】<br>自分の貯水量を 500万㎡ 増やす。<br>または、渇水 から復帰する。 | e(%)           | 1枚 | 【台風(少)】<br>貯水量が最少の人の貯水量を 700万㎡ 増やす。    |  |  |  |  |
| *<br>*       | 4枚    | 【日照り (全)】<br>全員の貯水量を 200万㎡ 減らす。                    | <b>*</b>       | 4枚 | 【日照り (多)】<br>貯水量が最多の人の貯水量を 200万㎡ 減らす。  |  |  |  |  |
| ž            | 8枚    | 【放流】<br>自分の貯水量を 好きなだけ 減らす。<br>または、越水 から復帰する。       | \$             | 4枚 | 【リバース】<br>カードを出す順番を逆回りにする。             |  |  |  |  |
| 自<br>+<br>+1 | 3枚    | 【自分の手札+1】<br>自分が山札からカードを1 枚引く。                     | =<br>+<br>#2   | 1枚 | 【自分の手札+2】<br>自分が山札からカードを 2 枚引く。        |  |  |  |  |
| 全<br>•<br>•  | 3枚    | 【全員の手札+1】<br>全員が山札からカードを1枚引く。                      | £ <b>⊞</b> +₩2 | 1枚 | 【全員の手札+2】<br>全員が山札からカードを 2 枚引く。<br>ふ   |  |  |  |  |

## ゲームの中断

ゲーム中に、画面中央の「ゲームを中断」ボタンをクリックすると、現在のゲームを中断できます。

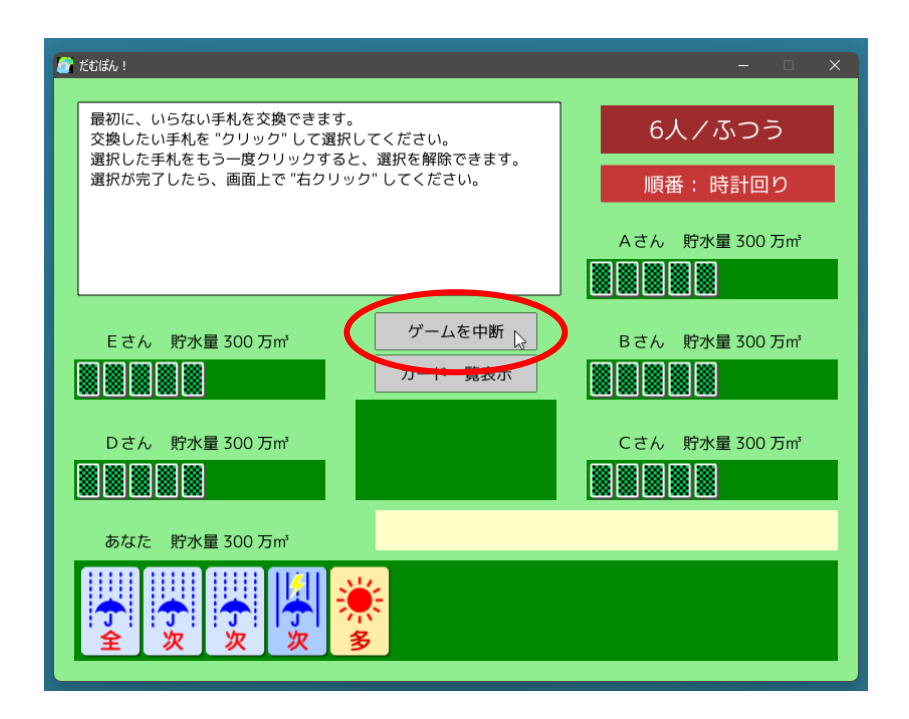

本当に中断してよければ、「はい」をクリックします。

なお、ゲームを中断した場合は、対戦成績の "プレイ回数" にはカウントされません。

| 最初に、いらない手札を交換できます。<br>交換したい手札を "クリック" して選択してください。 |                 |  |
|---------------------------------------------------|-----------------|--|
| 選択が完了したら、画面上で "右クリック" してください。 順番:時                |                 |  |
|                                                   | 万m <sup>*</sup> |  |
| Eさ. ゲームを中断してタイトル画面に戻ります。<br>よろしいですか?              |                 |  |
| Dā,<br>Uluž (du                                   |                 |  |
| あなた 貯水量 300 万m*                                   |                 |  |
|                                                   |                 |  |

## ◆「だむぽん!」のライセンスについて

「だむぽん!」(以下、"本ソフトウェア")の著作権は、開発者である 筒井敏文 が保有します。

本ソフトウェアのバイナリファイル、およびソースコードは "MIT License" の下で配布します。 本ソフトウェアのバイナリファイル、およびソースコードの改変や再配布は自由に行うことができます。 ただし、再配布の際には必ず、ソースコードに添付された "LICENSE.TXT" ファイルを配布物にも添付 するか、配布物のわかりやすい場所に以下の 3 行を記載してください。

Copyright © 2022 toshifumi tsutsui Released under the MIT license <u>https://wpandora8.net/the\_mit\_license.html</u>

著作権者は、本ソフトウェアのバイナリファイル、およびソースコードに起因または関連し、あるいはバイナ リファイルおよびソースコードの使用またはその他の扱いによって生じる一切の請求、損害、その他の義務に ついて何らの責任も負わないものとします。

> 2025 年 6 月 29 日 著作/製作 筒井敏文

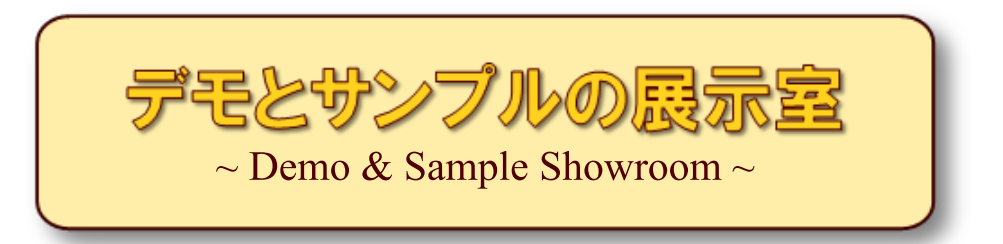

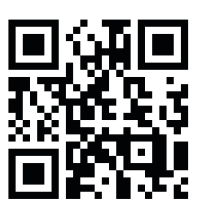

https://wpandora8.net/